# Clarion Navigation "N.I.C.E" Draft manual

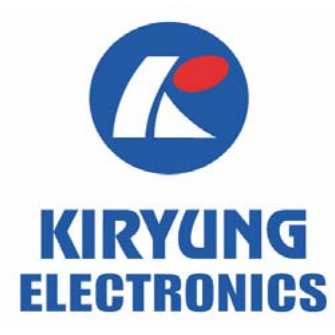

Jan. 25, 2005

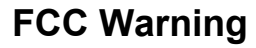

TransitionDiagram.doc

# THE MANUFACTURER IS NOT RESPONSIBLE FOR ANY RADIO OR TV INTERFERENCE CAUSED BY UNAUTHORIZED MODIFICATIONS TO THIS EQUIPMENT. SUCH MODIFICATIONS COULD VOID THE USER'S AUTHORITY TO OPERATE THE EQUIPMENT.

#### Note

This equipment has been tested and found to comply with Part 15 of the FCC Rules. These rules are designed to provide reasonable protection against harmful interference. This equipment may cause harmful interference to radio communications if it is not installed and used in accordance with these instructions. However, there is no guarantee that interference will not occur in a particular installation.

If this equipment does cause harmful interference to radio or television reception, which can be

determined by turning the equipment off and on, the user is encouraged to try to correct the interference by one of more of the following measures: • Reorient or relocate the receiving antenna.

- Increase the separation between the equipment and Sirius Receiver.
- · Connect the equipment into an outlet on a circuit different from that to which the Sirius Receiver is connected
- Consult the dealer or an experienced radio/TV technician for help.

Any Changes or modifications not expressly approved by the manufacturer could void the user's authority to operate the equipment.

# **Brief Operation Manual for Clarion Transportable Navigation**

# 1. Turn On/ Off

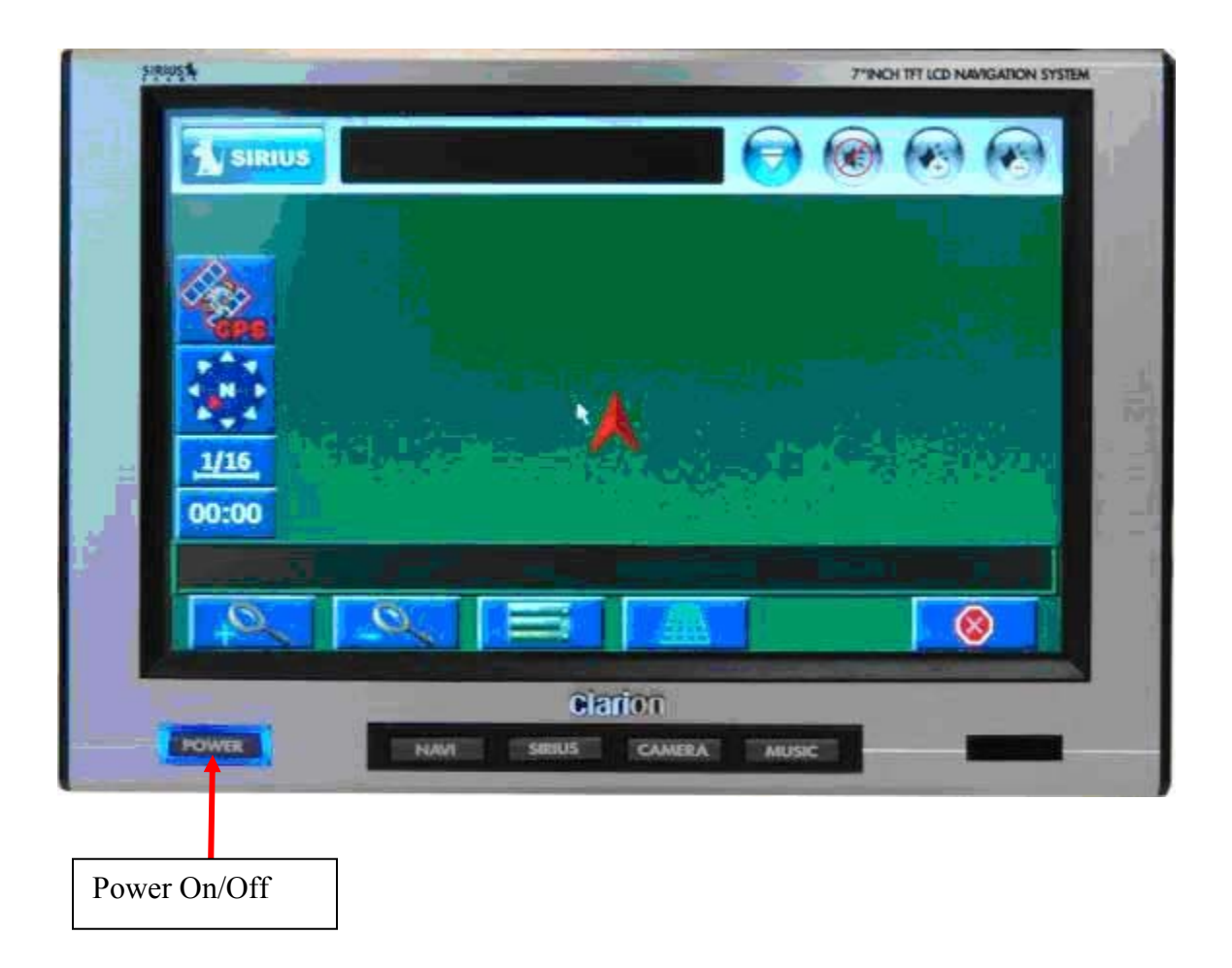

# 2. Main Menu

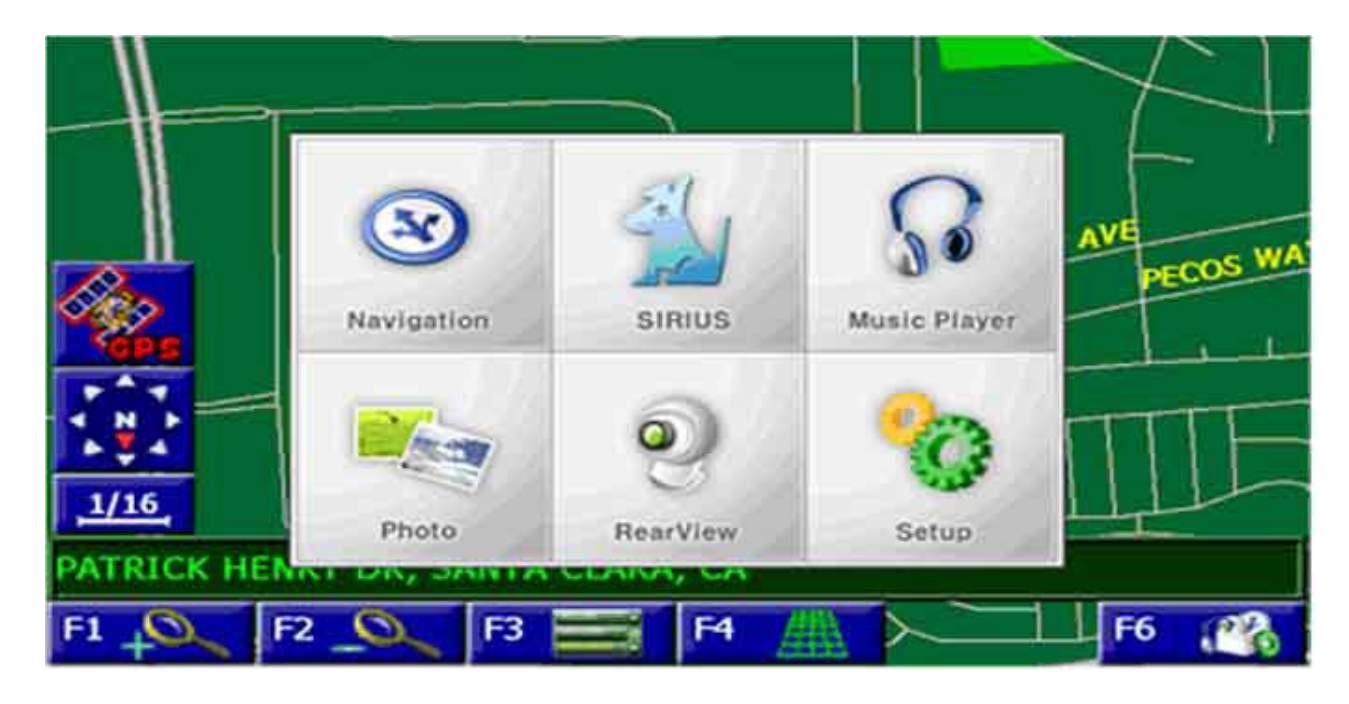

Please press screen button which you want to select.

### 3. Music mode

Press Music Player ICON on main menu

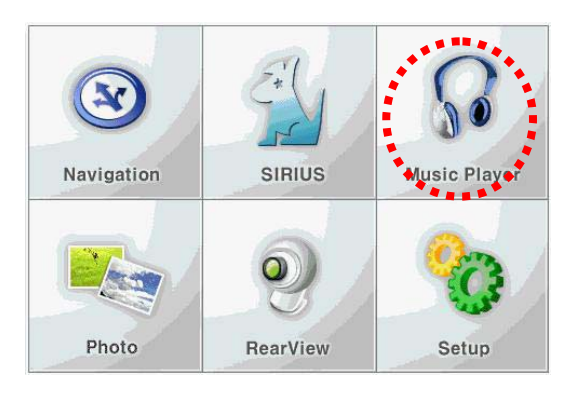

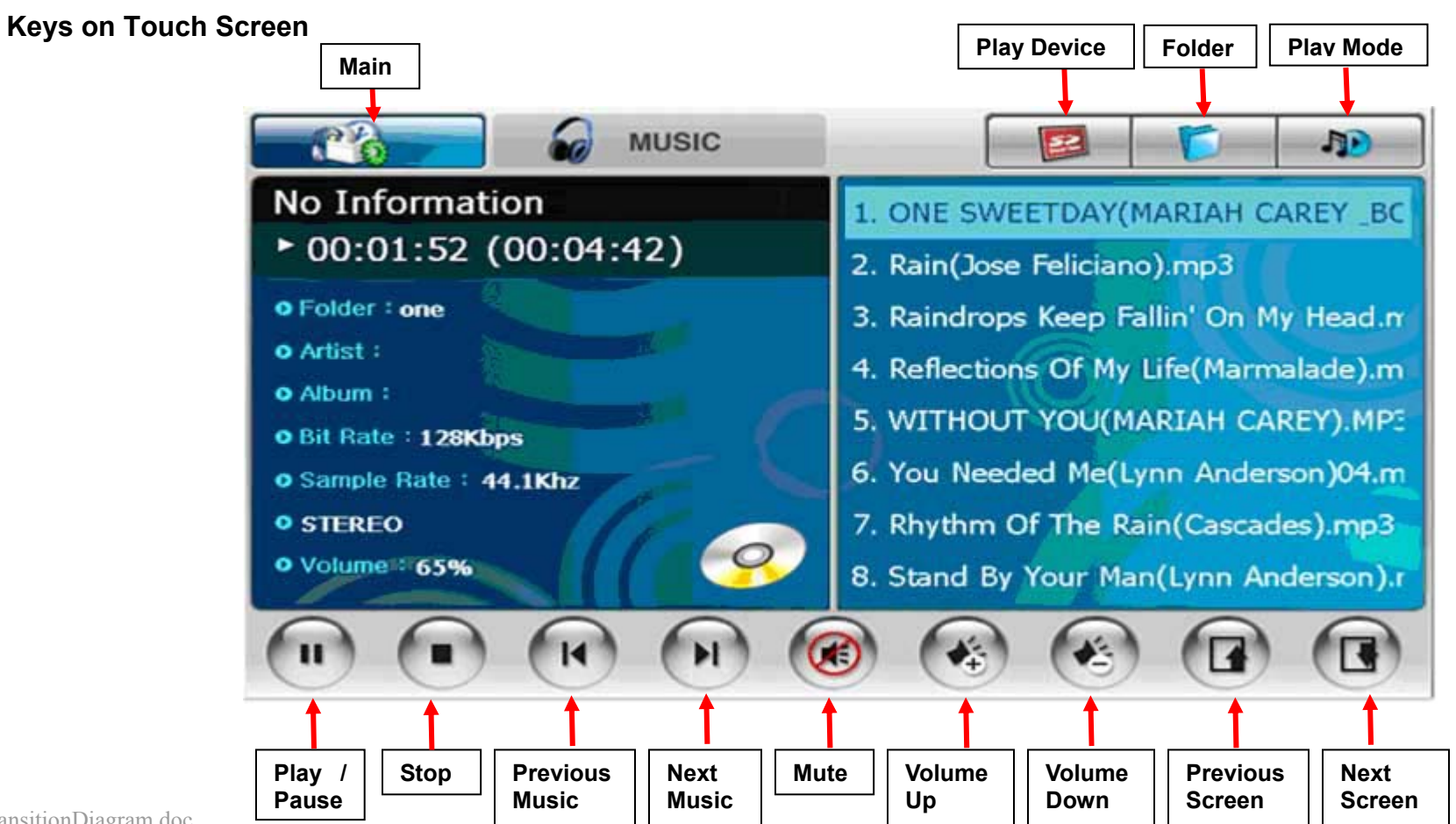

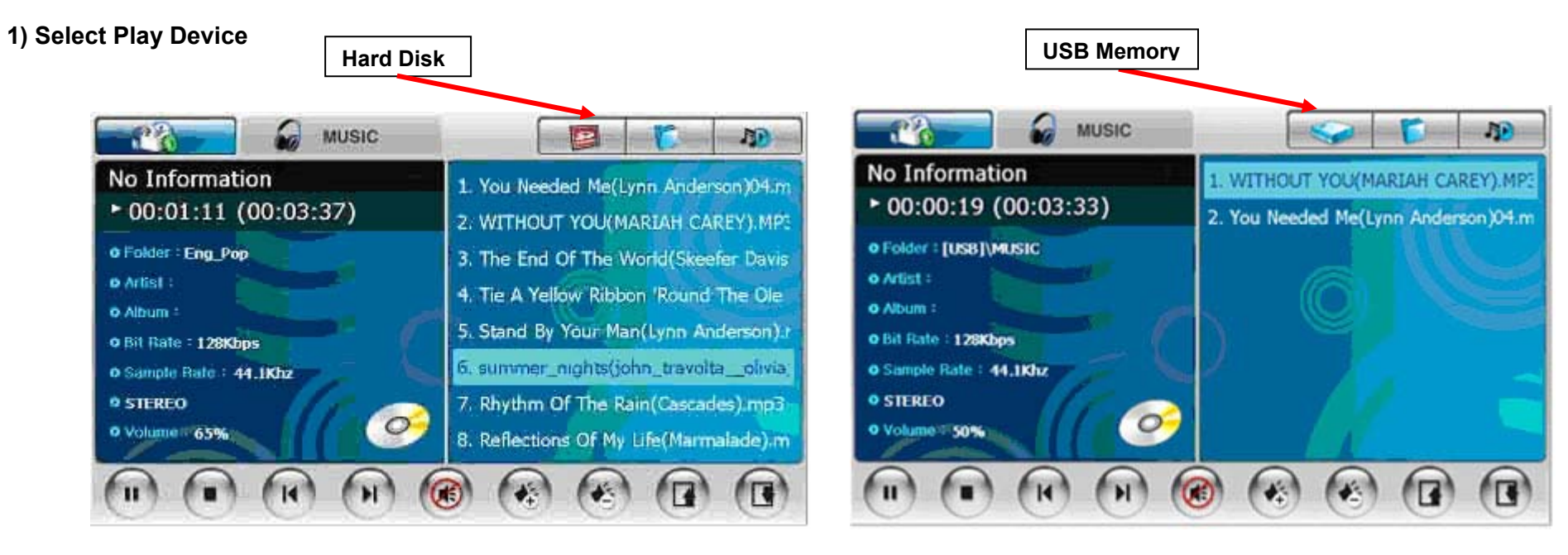

<Music in Hard Disk>

<Music in USB Memory>

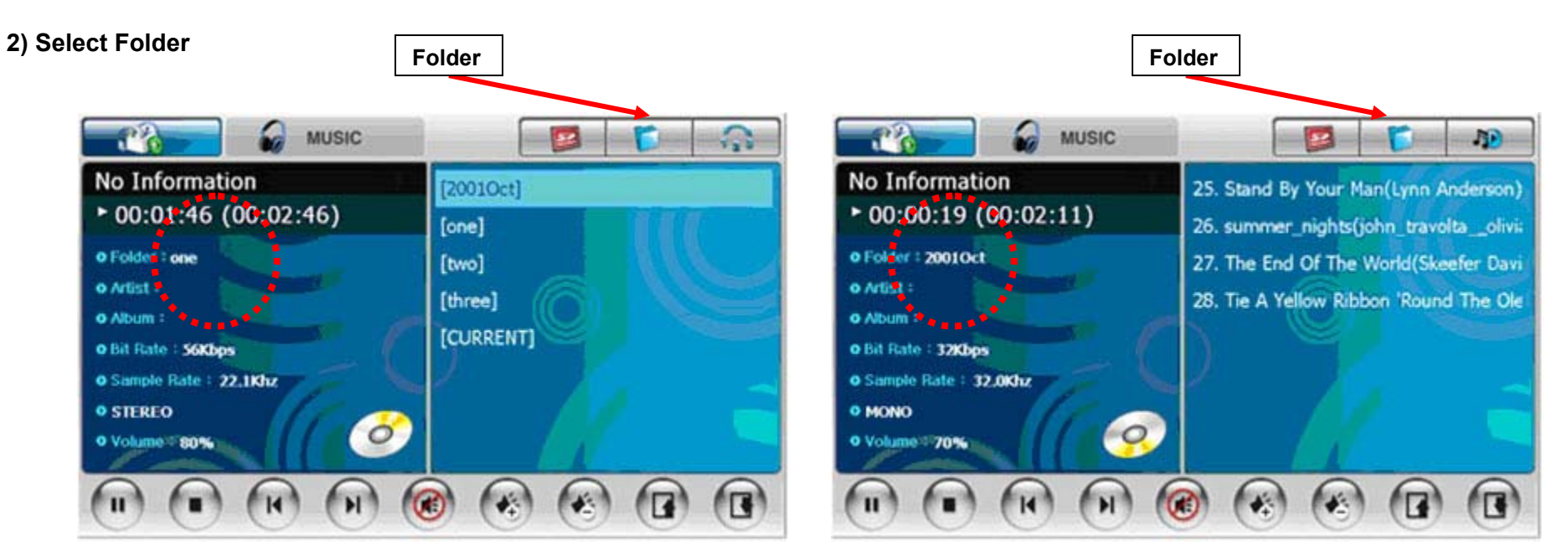

<Before Folder Change>

TransitionDiagram.doc

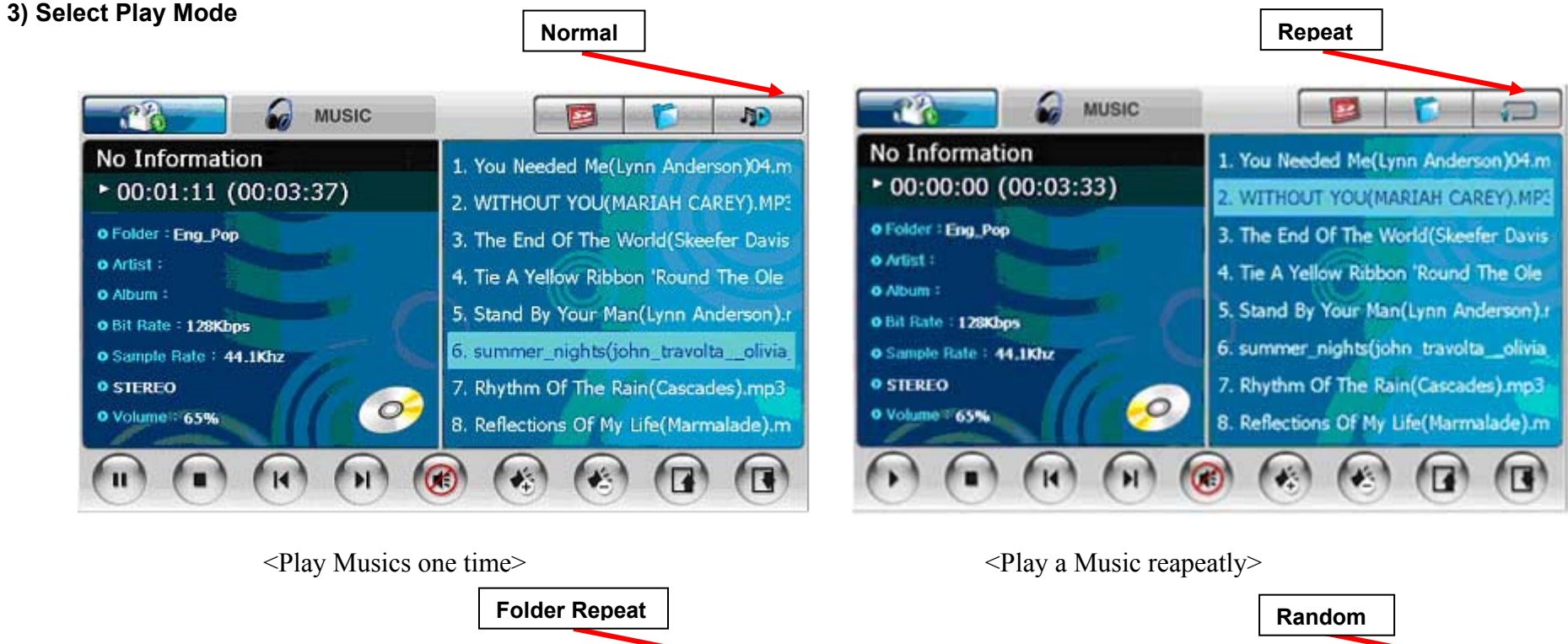

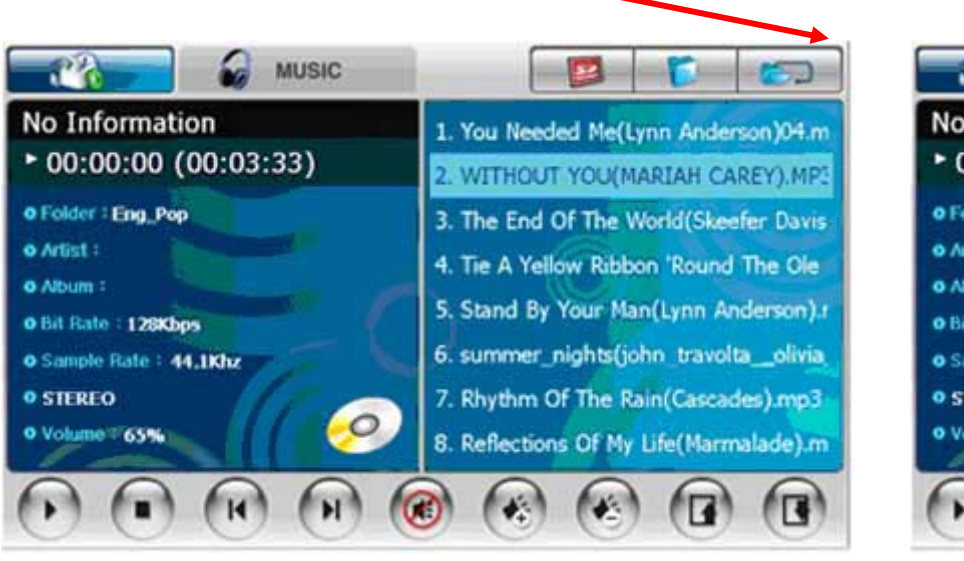

<Play Musics in a Folder repeatly>

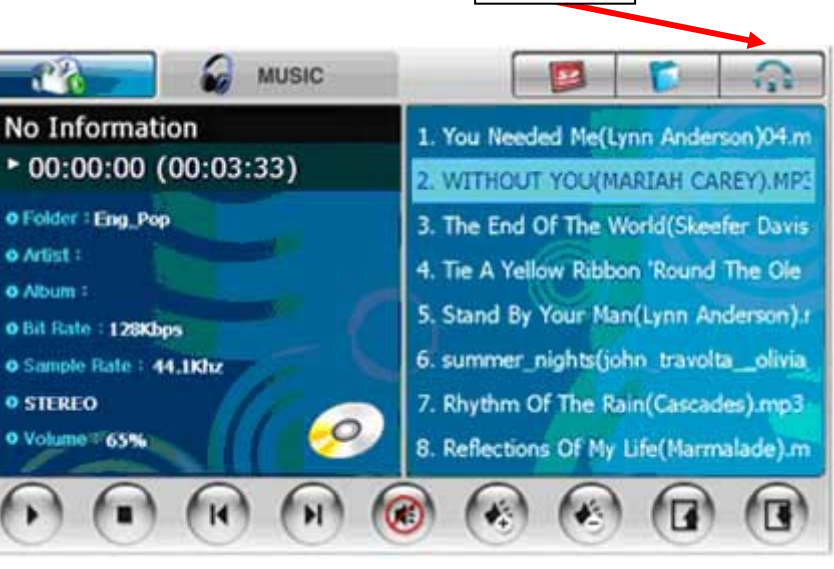

<Play Musics randomly>

# 4. Sirius mode (Key Functions and Screen Description)

Press SIRIUS ICON on main menu

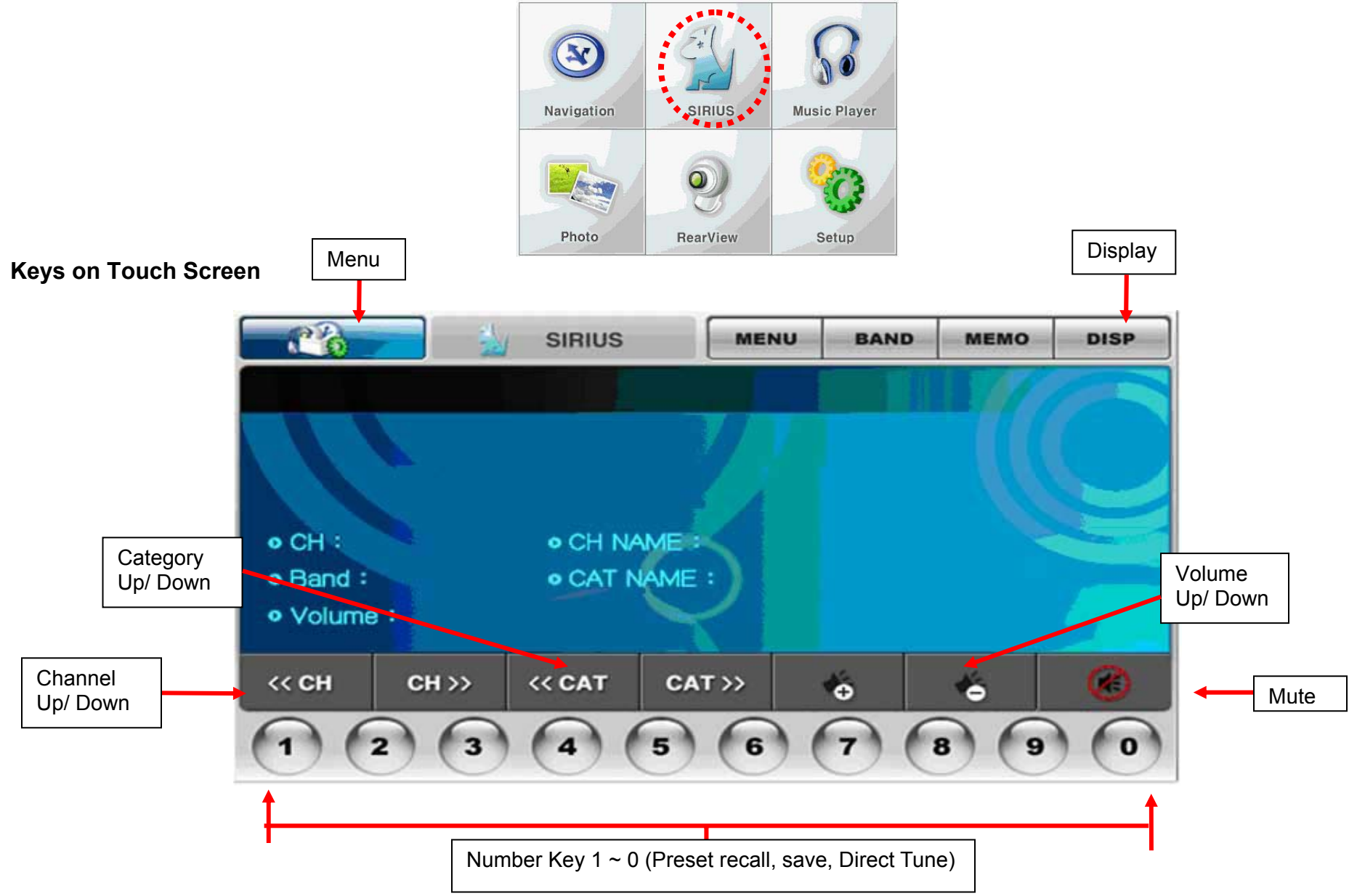

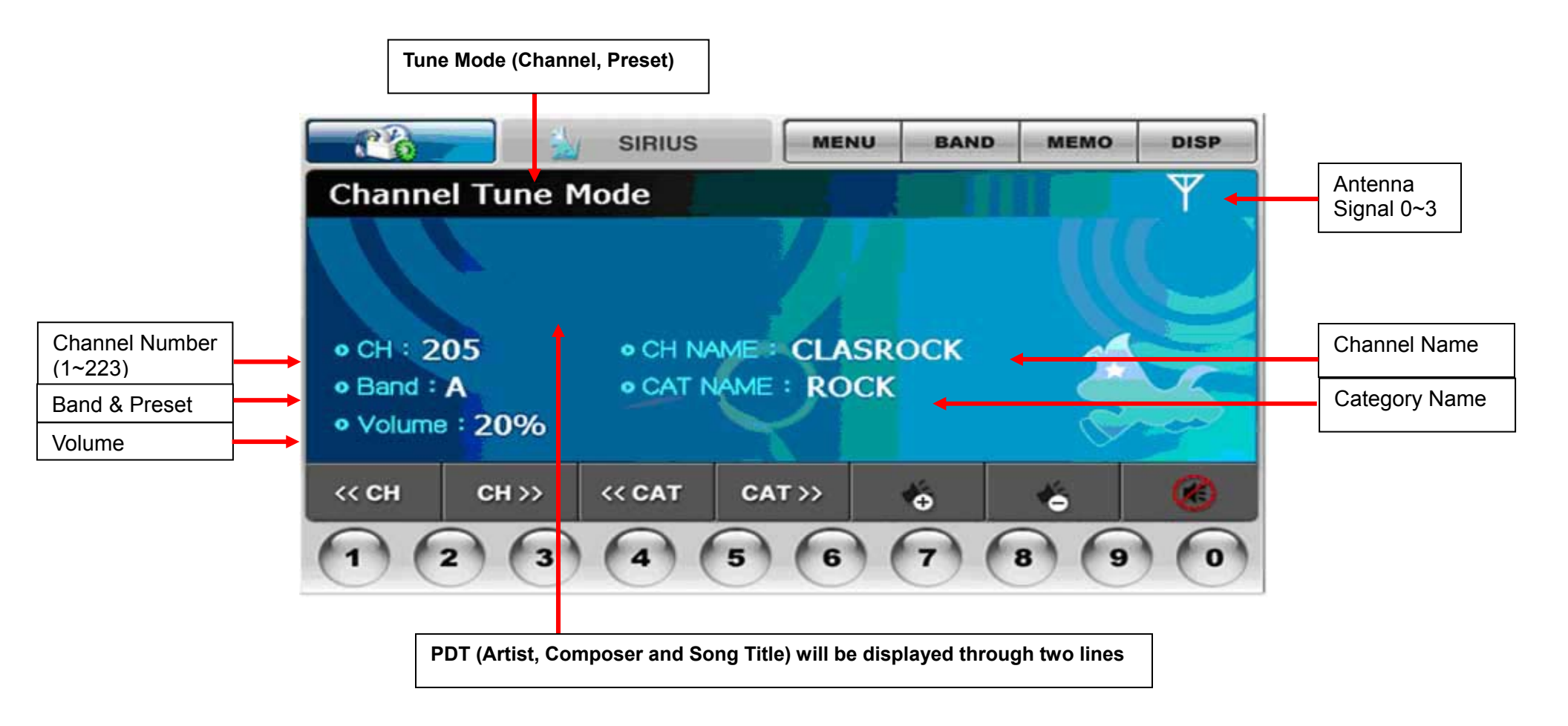

| Action              | Function                                                         |  |
|---------------------|------------------------------------------------------------------|--|
| Press MENU          | Enters the user's setting menu                                   |  |
| Press CH+           | Channel up                                                       |  |
| Press CH-           | Channel down                                                     |  |
| Press CAT+          | Enters the category list mode                                    |  |
| Press CAT-          | Enters the category list mode                                    |  |
| Press Tune Mode     | Makes a direct tuning dialogue and confirms input to tune        |  |
| Press Number 1~0    | Jumps to a preset channel                                        |  |
| Press-and-hold      | Presets a current channel to the pressed number                  |  |
| Number 1~0          |                                                                  |  |
| Press MENU          | Enters the user's setting menu                                   |  |
| Press BAND          | Changes a preset band among A, B or C.                           |  |
| Press-and-hold BAND | Enters the preset tuning mode.                                   |  |
| Press DISP          | Toggles the LCD display (no changes in this product)             |  |
| Press-and-hold DISP | Enters the channel list mode                                     |  |
| Press MEMO          | Memorizes the artist name and song title of the current channel. |  |
| Press-and-hold MEMO | Enters the memo recall list mode                                 |  |

# 2) Default Mode – Preset Tune Mode

| Action              | Function                            |
|---------------------|-------------------------------------|
| Press MENU          | Enters the user's setting menu      |
| Press CH+           | Preset channel up                   |
| Press CH-           | Preset channel down                 |
| Press-and-hold DISP | Enters the preset channel list mode |

3) Channel List Mode, Preset Channel List Mode, Category List Mode

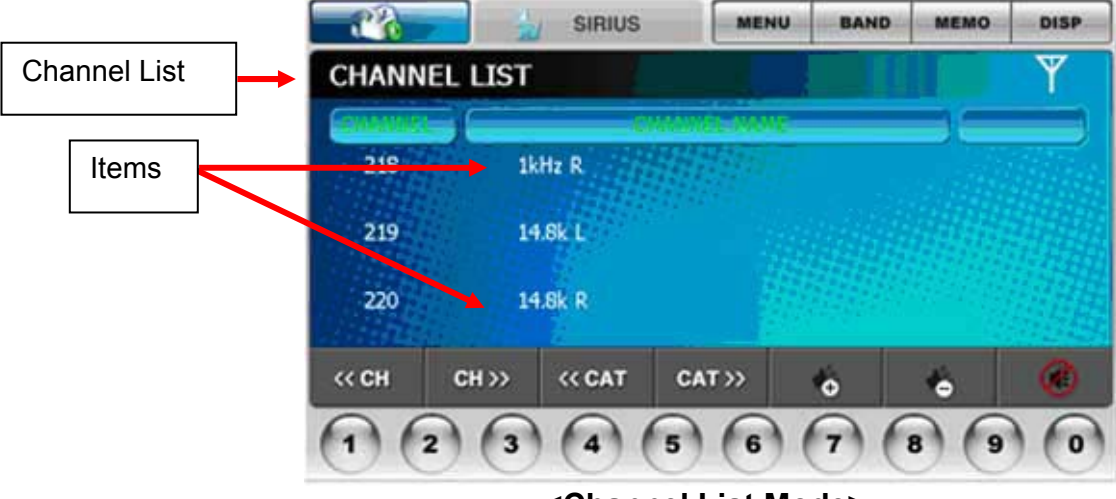

<Channel List Mode>

| Action     | Function                                                                               |  |  |  |
|------------|----------------------------------------------------------------------------------------|--|--|--|
| Press MENU | Enters the user's setting menu                                                         |  |  |  |
| Press CH+  | Scrolls channel up in the current category.                                            |  |  |  |
| Press CH-  | Scrolls channel down in the current category.                                          |  |  |  |
| Press ITEM | Tunes to the selected channel.                                                         |  |  |  |
| Press DISP | Changes the way how to show channels among in channel name, artist name or song-title. |  |  |  |

### 4) Menu Mode (Main Menu Screen)

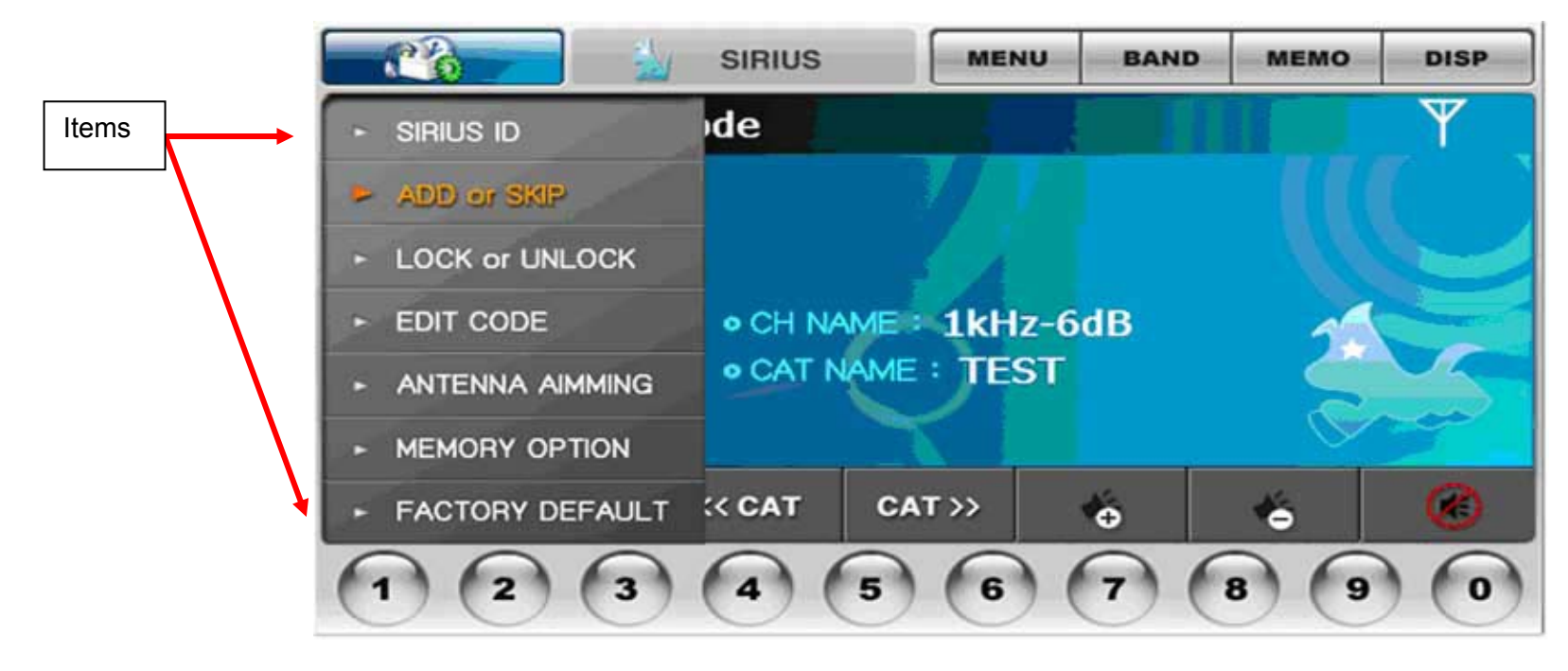

| Action      | Function                |
|-------------|-------------------------|
| Press MENU  | Returns to default mode |
| Press ITEMS | Enters each sub-menus.  |

#### 4-1 Sub Menu Screen

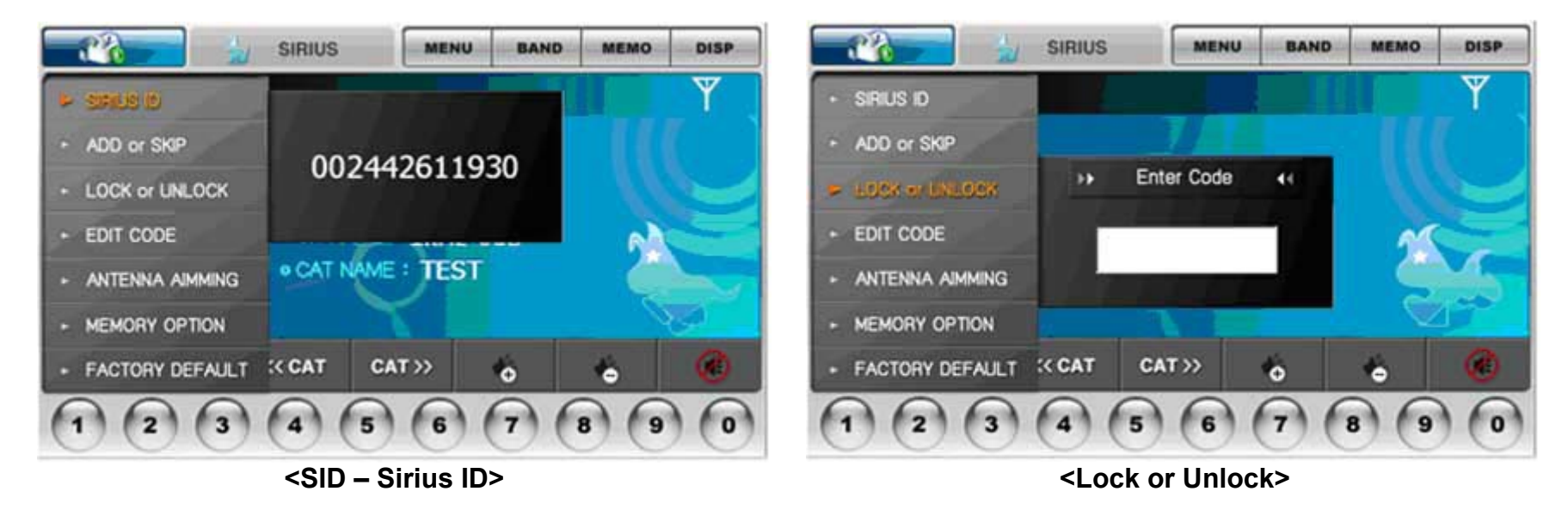

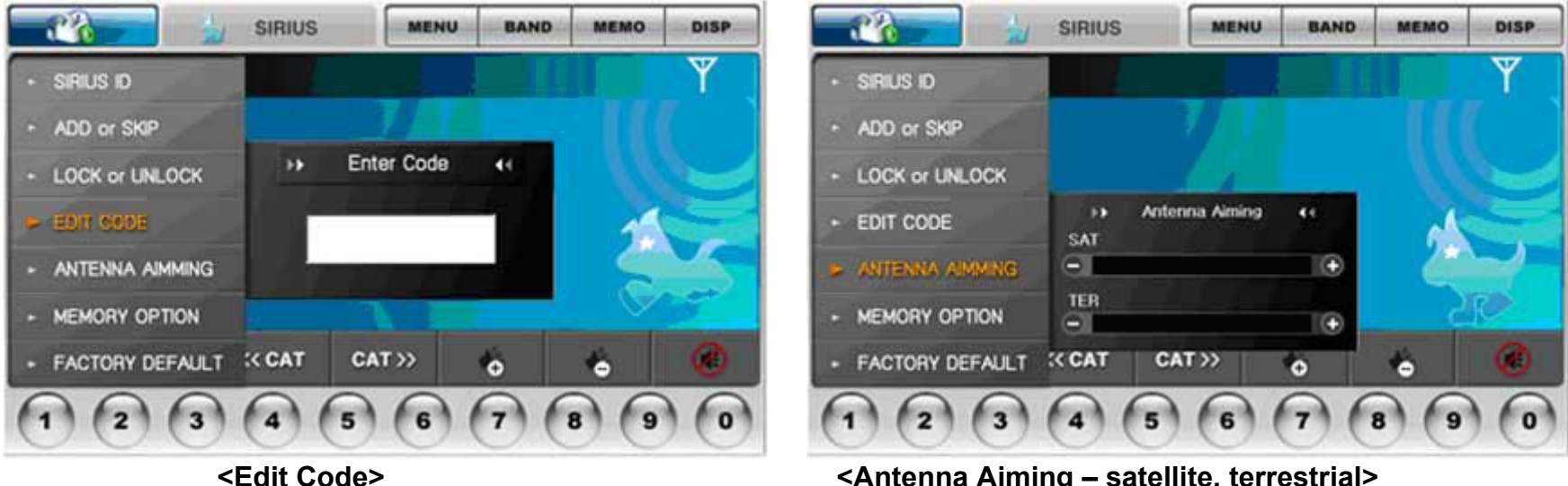

<Antenna Aiming - satellite, terrestrial>

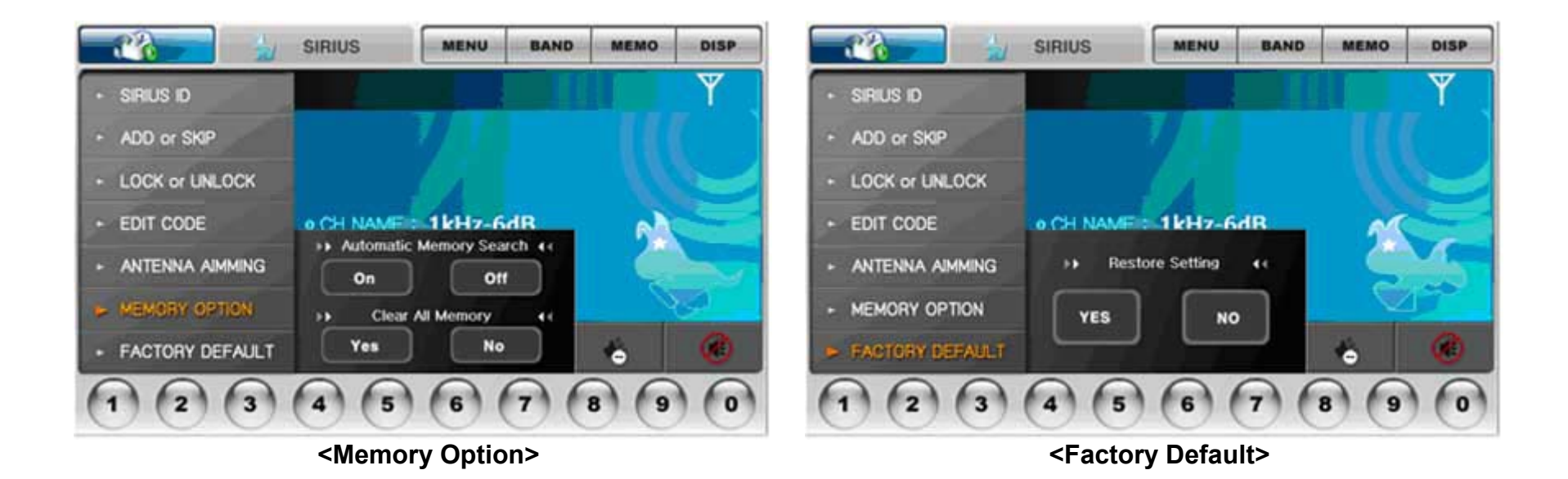

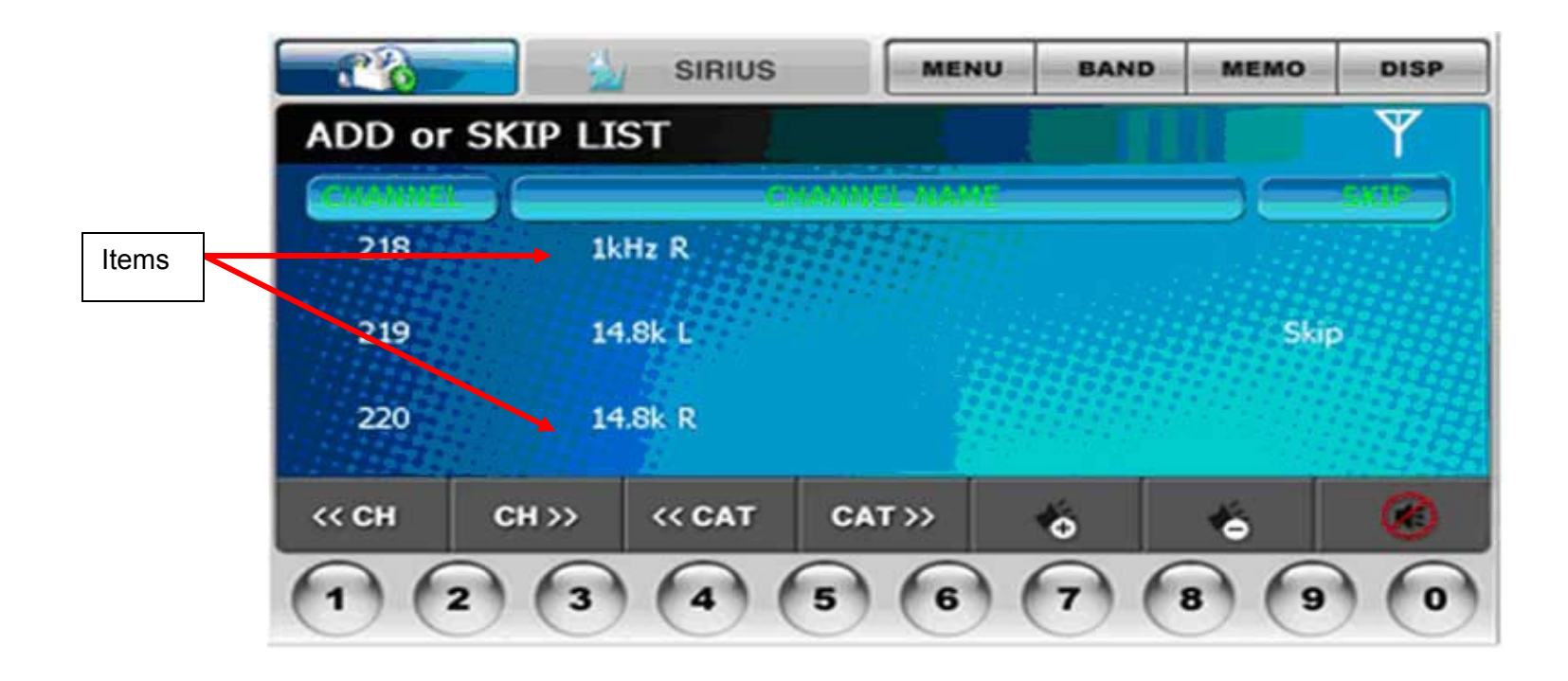

| Action     | Function                                                                               |  |  |  |
|------------|----------------------------------------------------------------------------------------|--|--|--|
| Press MENU | Returns the user's setting menu                                                        |  |  |  |
| Press CH+  | Scrolls channel up in the current category.                                            |  |  |  |
| Press CH-  | Scrolls channel down in the current category.                                          |  |  |  |
| Press ITEM | Toggles a channel status to skip or lock                                               |  |  |  |
| Press DISP | Changes the way how to show channels among in channel name, artist name or song-title. |  |  |  |

# **5. Navigation with Sirius Mode**

| Sirius C | hannel Ir | Information Volume Up Volu |    |     |      | Volume Down |          |
|----------|-----------|----------------------------|----|-----|------|-------------|----------|
|          |           |                            |    |     |      |             |          |
| SIRIUS   |           |                            |    |     | ) 🛞  | ۲           | <b>(</b> |
| СН >>    | 1         | 2                          | 3  | 4   | 5    | DIR         | ЕСТ      |
| « СН     | 6         | 7                          | 8  | 9   | 0    | BA          | ND       |
|          | Ч         |                            |    |     |      | /           |          |
|          |           |                            |    |     | •/   |             |          |
| A        |           |                            |    |     |      |             |          |
|          |           |                            |    |     |      |             |          |
| F1 .     | F2 0      | F3                         | F4 | dia | F5 🥜 | F6          | (12)     |
| the tar  |           | 1                          |    | AHB | - P  |             | 100      |

6. Navigation with Music Mode

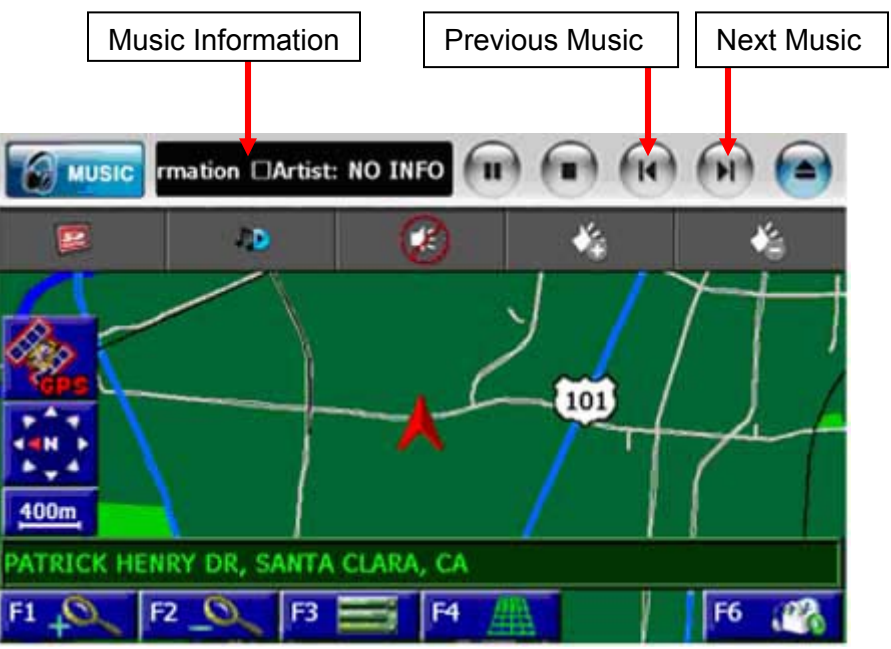

### 7. Photo Mode Press Photo ICON on main menu

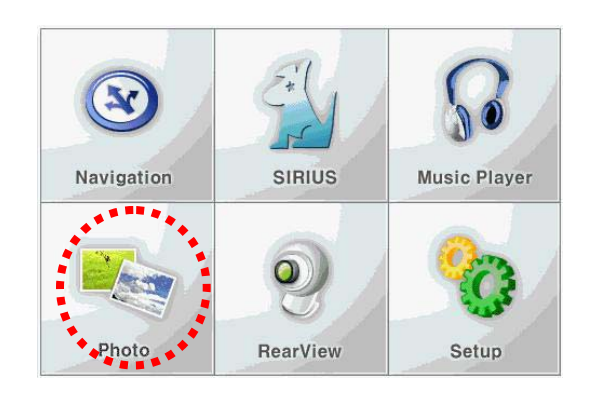

### Keys on Touch Screen

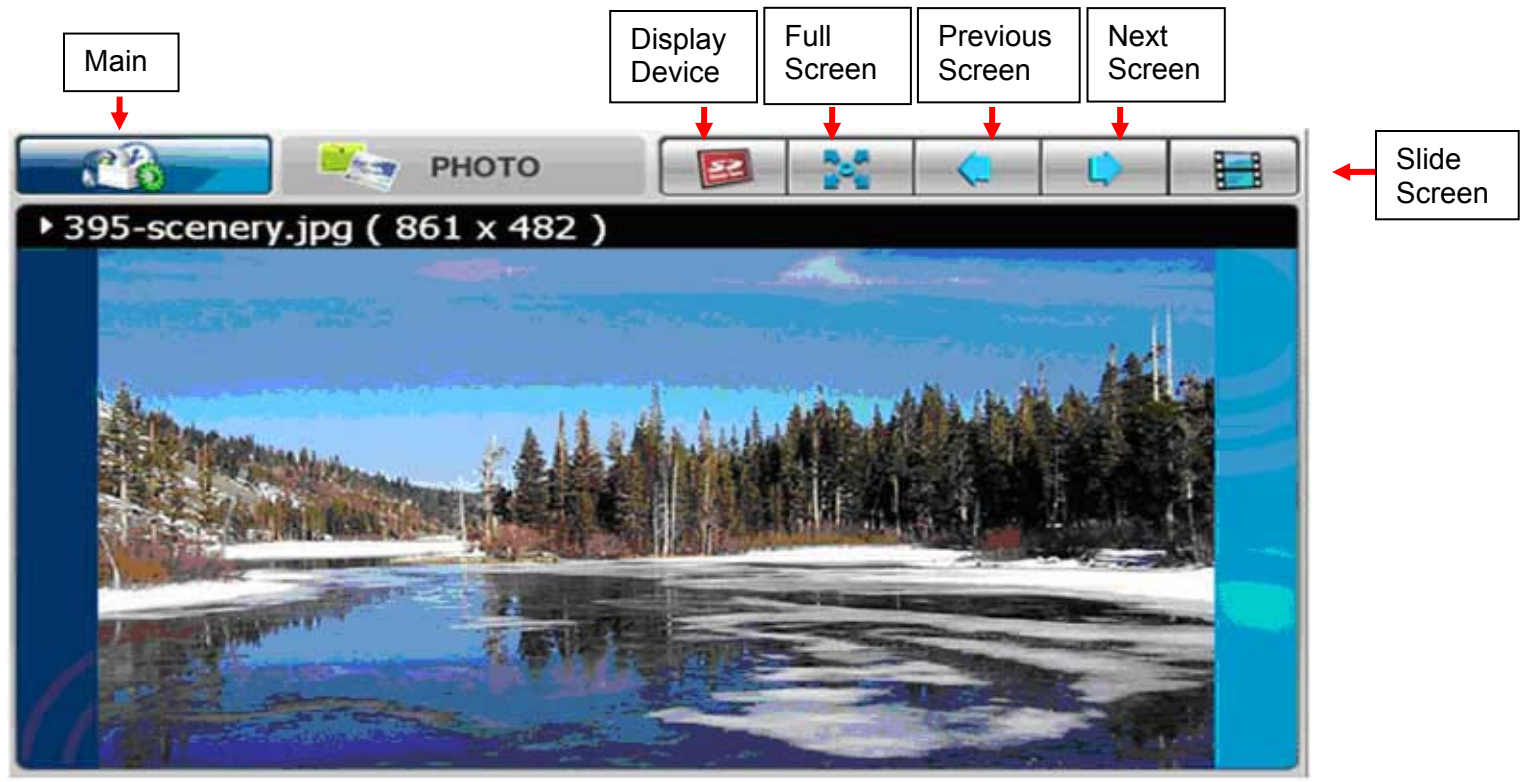

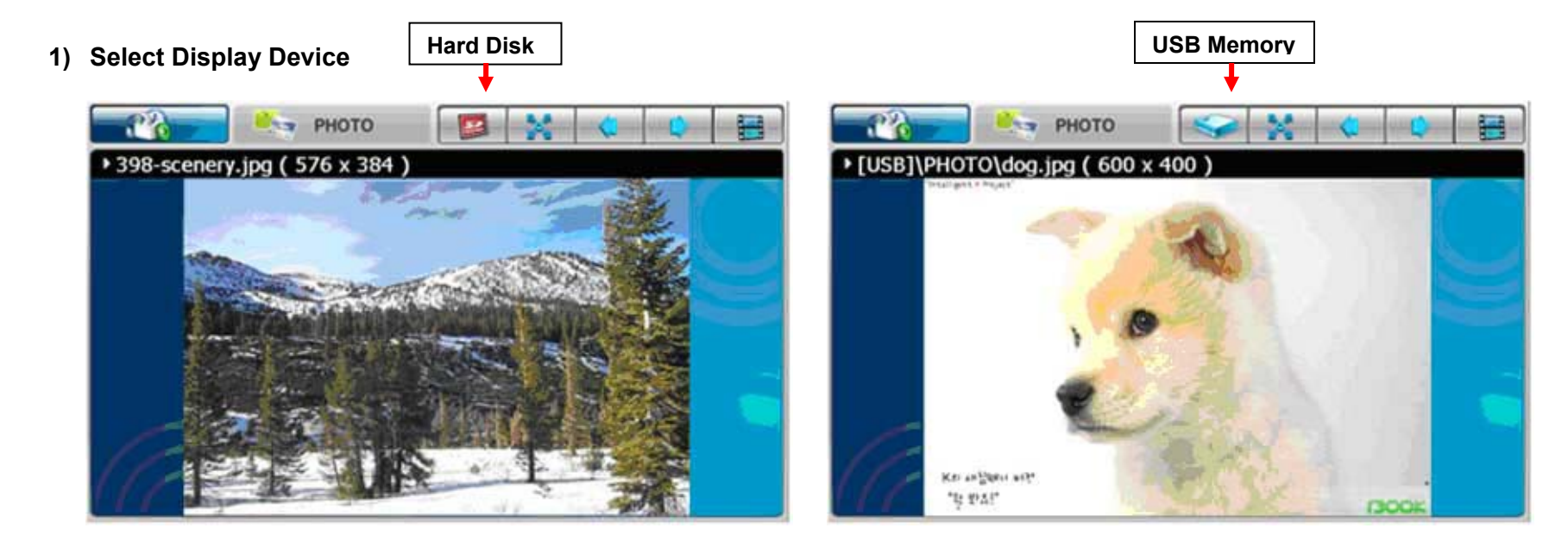

2) Select Display Mode

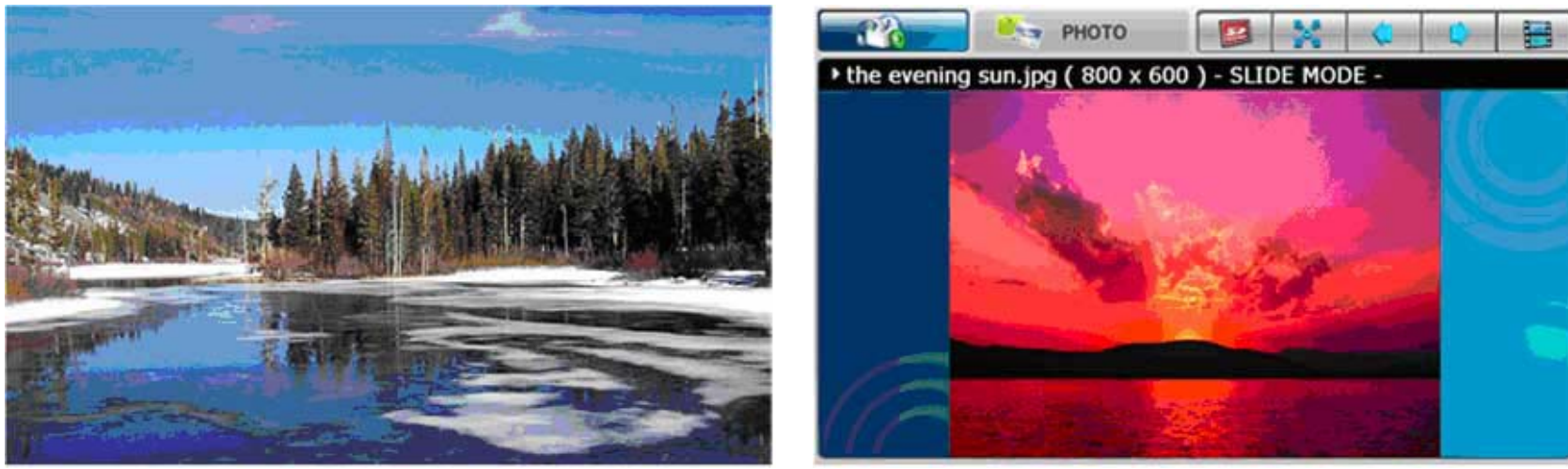

<Full Mode>

<Slide Mode>

### 8. Rear View and A/V Mode Press RearView ICON on main menu

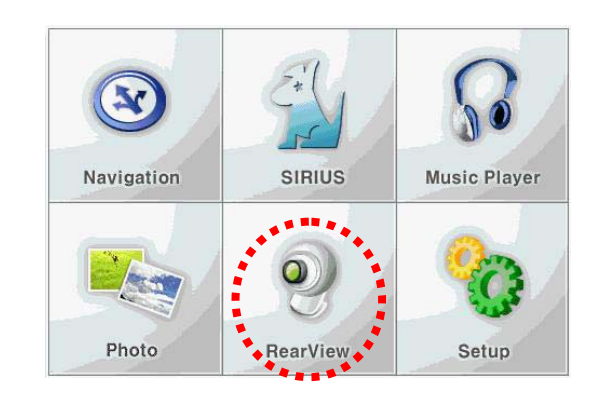

**Keys on Touch Screen** 

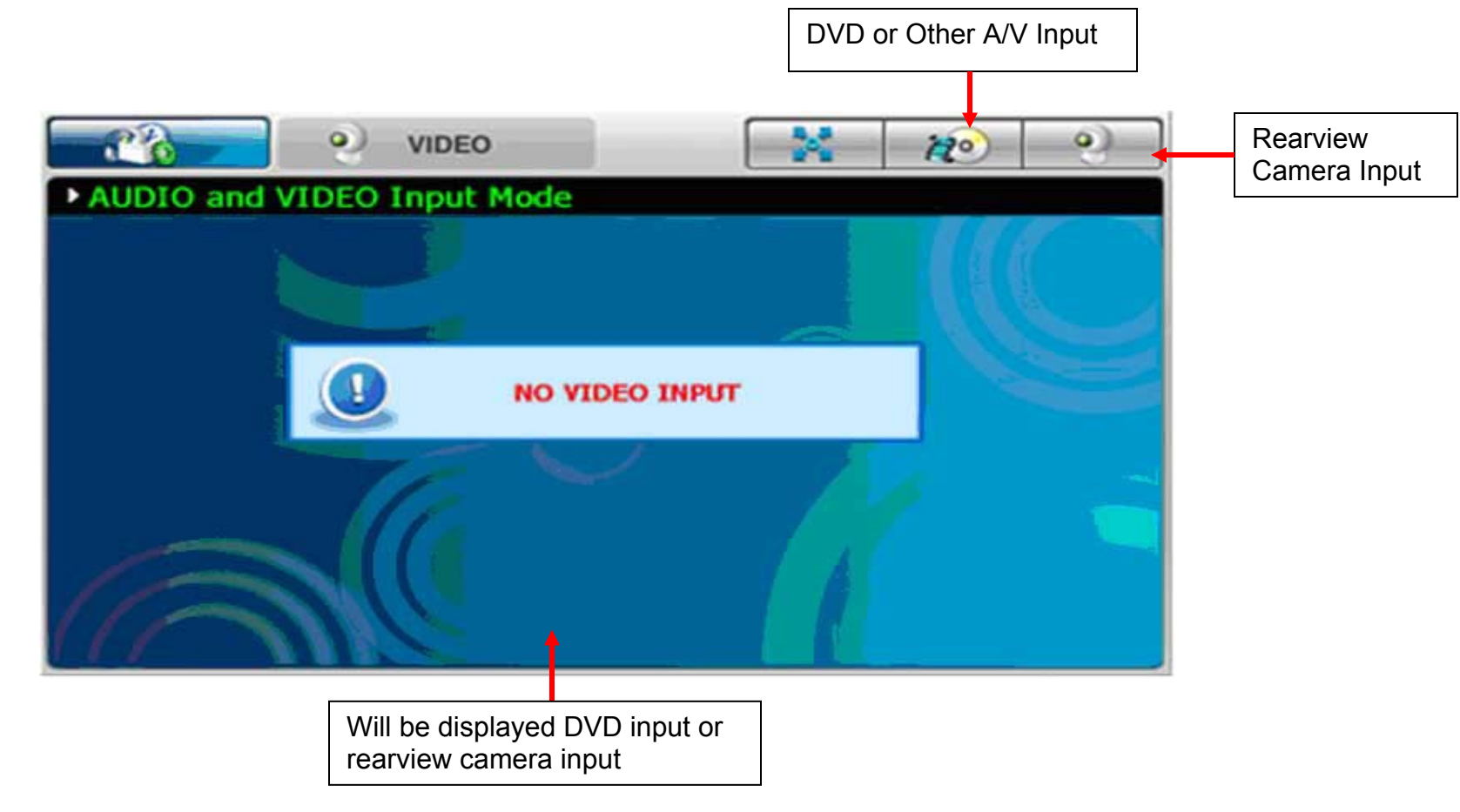

## 9. System Setup mode

Please do not adjust this set up mode. Just press each icon and show.

### Press Setup ICON on main menu

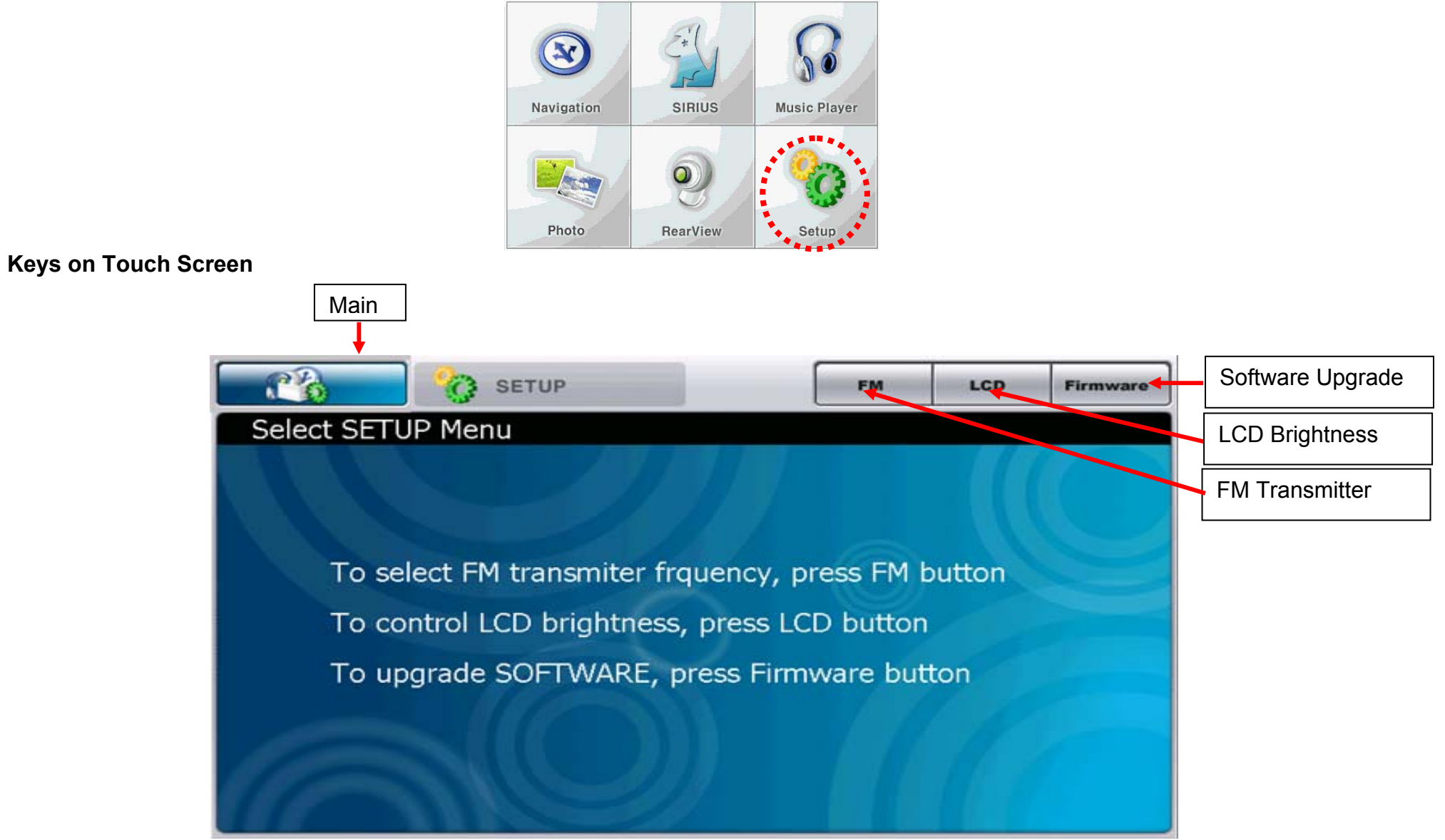

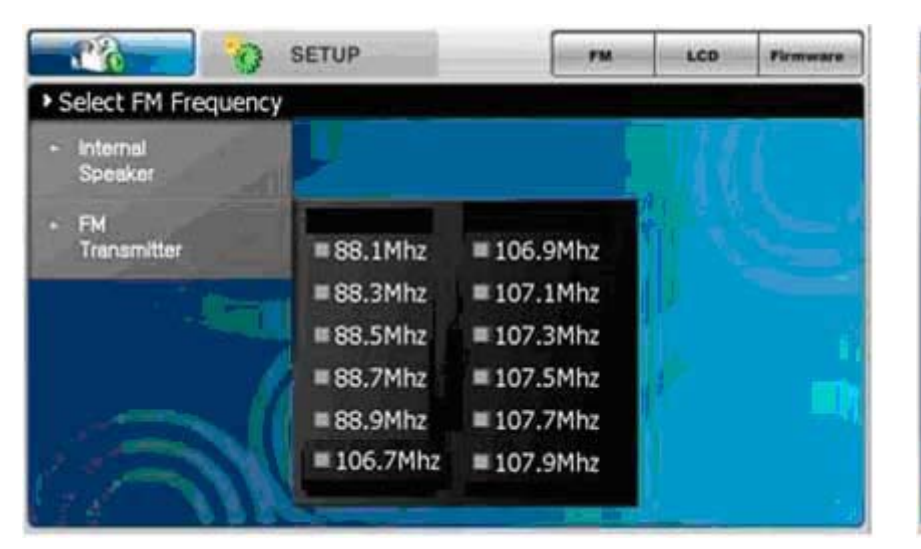

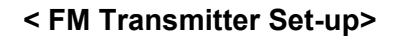

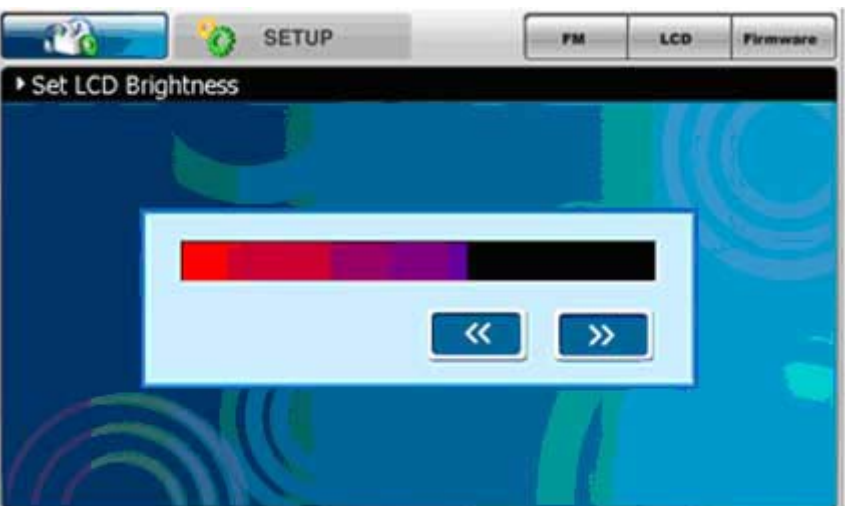

< LCD Brightness Set-up>

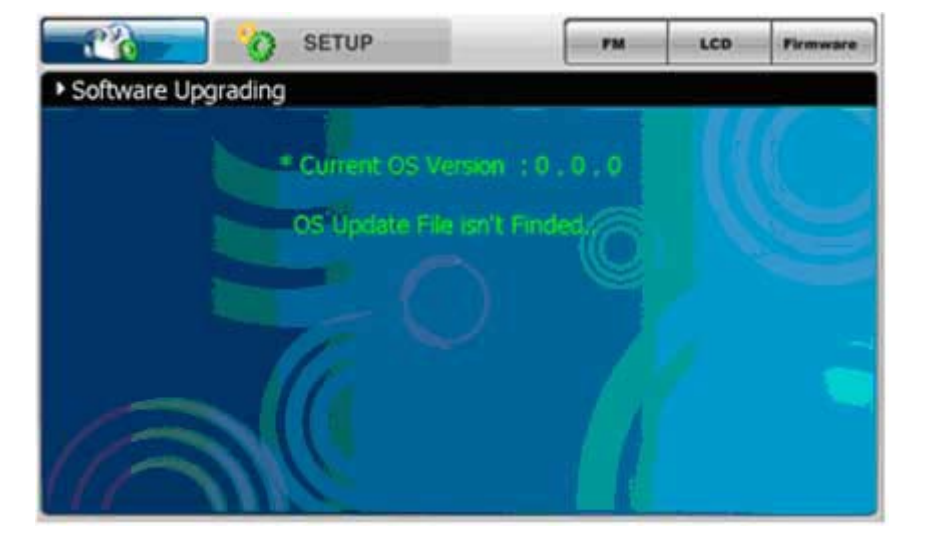

< Software Upgrading Set-up>

# Transition Diagram for Windows CE Navigation User Interface Menu

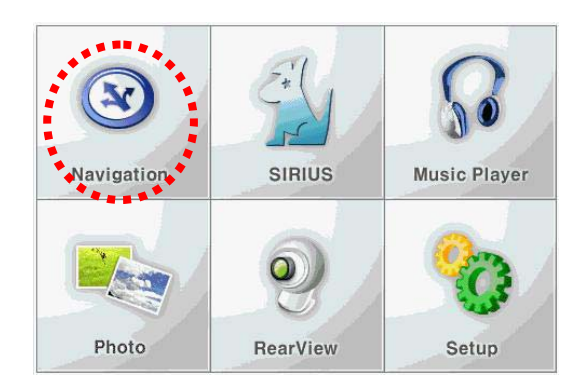

### **Start Menu**

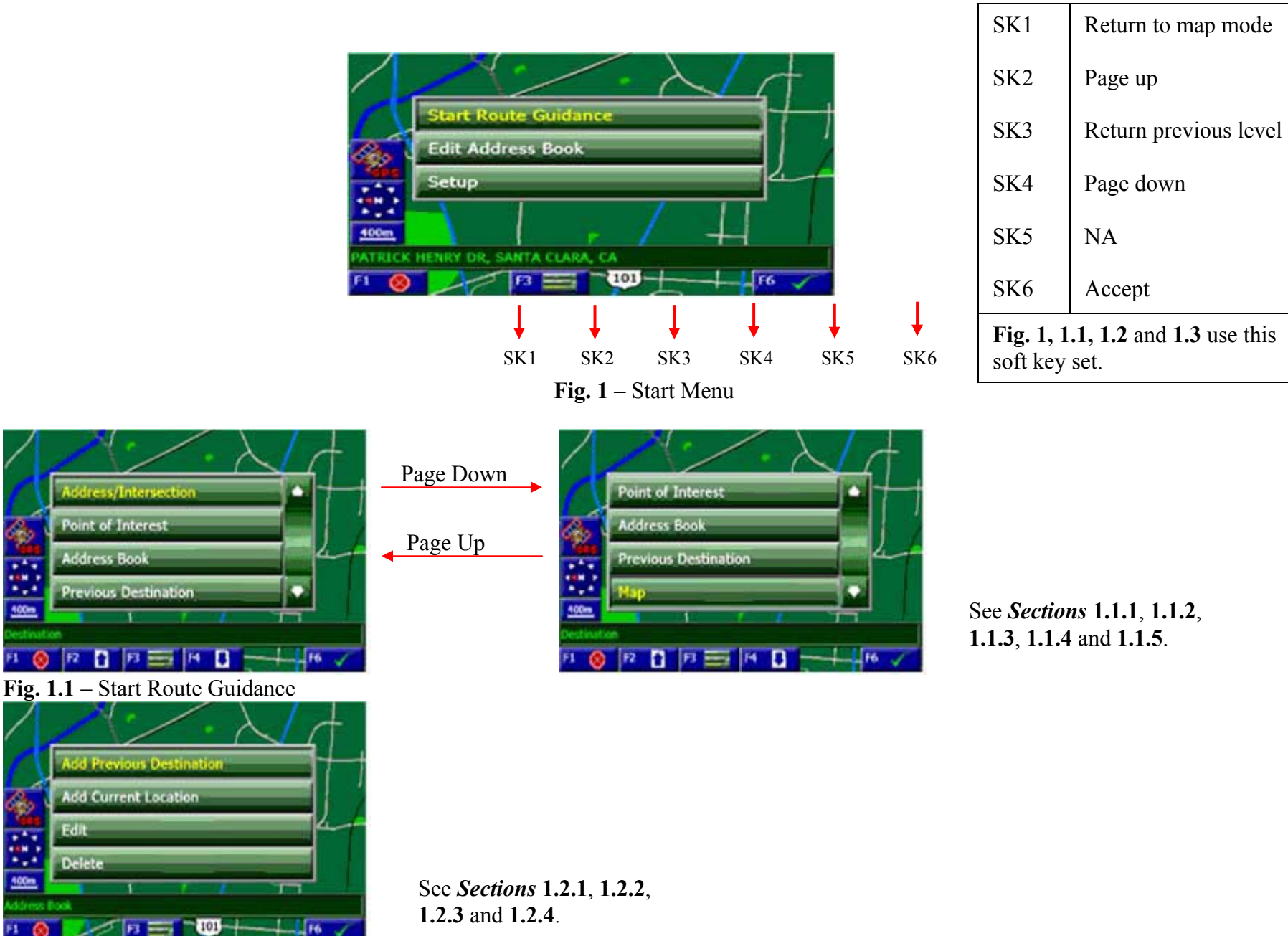

TransitionDiagram.doc

**Fig. 1.2** – Edit Address Book

٠.

100

۰.

100-

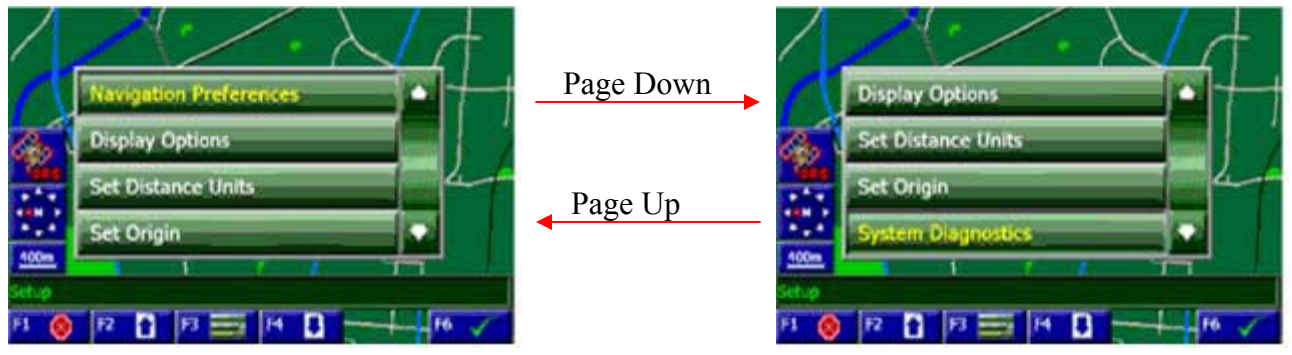

See *Sections* 1.3.1, 1.3.2, 1.3.3, 1.3.4, 1.3.4.1, 1.3.4.2, 1.3.4.3, 1.3.4.4, 1.3.4.5, 1.3.5, 1.3.5.1 and 1.3.5.2

**Fig. 1.3** – Setup

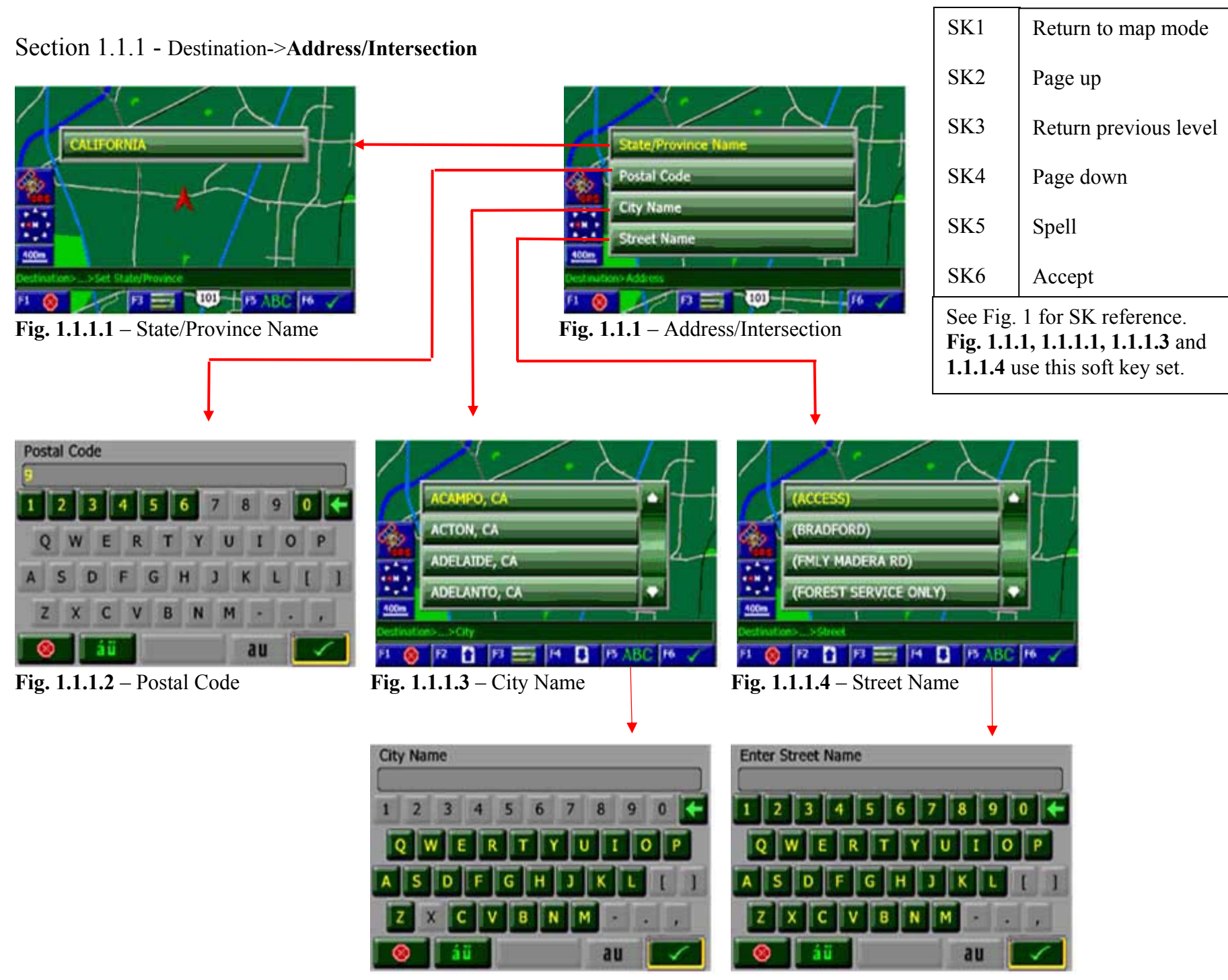

### Section 1.1.2 - Destination->Point of Interest

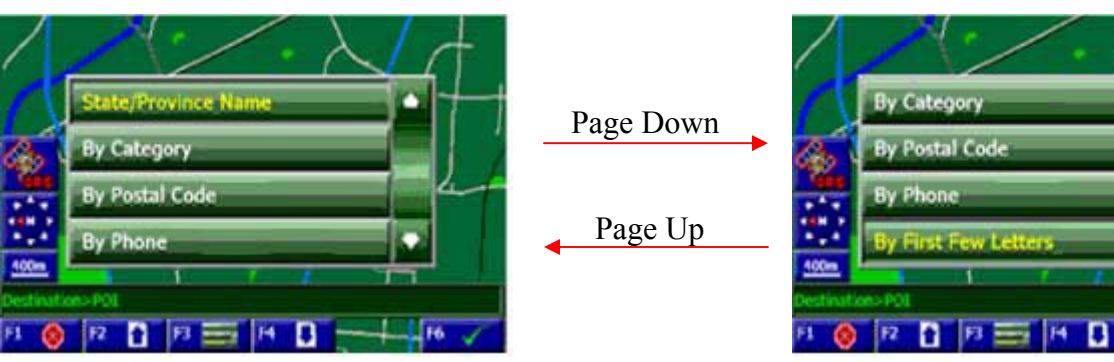

Fig. 1.1.2 – Point of Interest

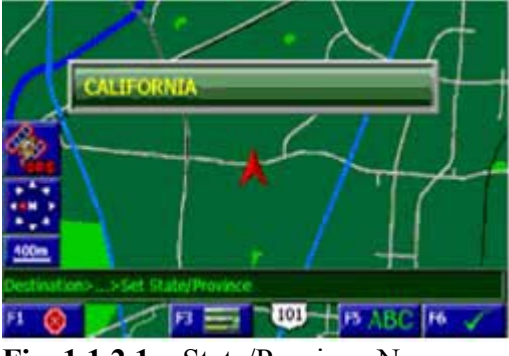

Fig. 1.1.2.1 – State/Province Name

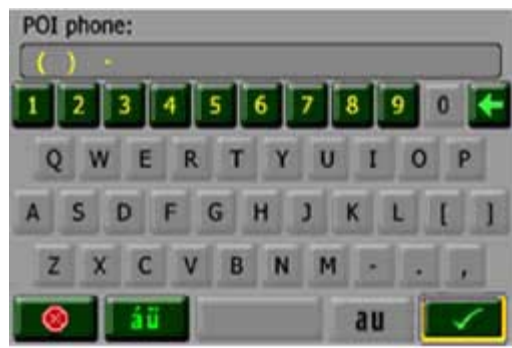

**Fig. 1.1.2.4** – By Phone TransitionDiagram.doc

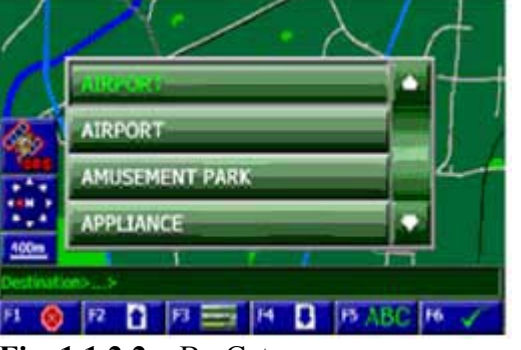

16

Fig. 1.1.2.2 – By Category

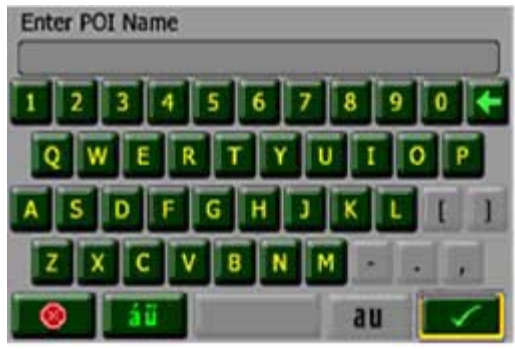

Fig. 1.1.2.5 – By First Few Letters

| SK1       | Return to map mode     |  |  |  |
|-----------|------------------------|--|--|--|
| SK2       | Page up                |  |  |  |
| SK3       | Return previous level  |  |  |  |
| SK4       | Page down              |  |  |  |
| SK5       | Spell                  |  |  |  |
| SK6       | Accept                 |  |  |  |
| See Fig.  | 1 for SK reference.    |  |  |  |
| Fig. 1.1. | 2, 1.1.2.1 and 1.1.2.2 |  |  |  |
| use this  | soft key set           |  |  |  |
| use tins  | 5011 Key 501.          |  |  |  |

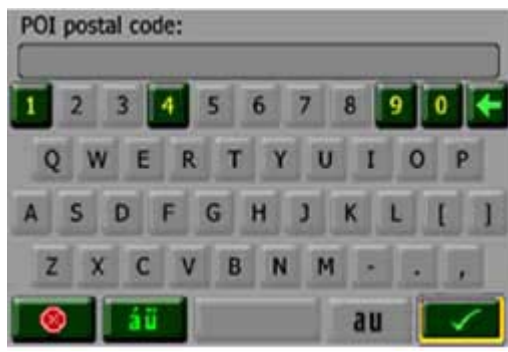

Fig. 1.1.2.3 – By Postal Code

### Section 1.1.3 - Destination->Address Book

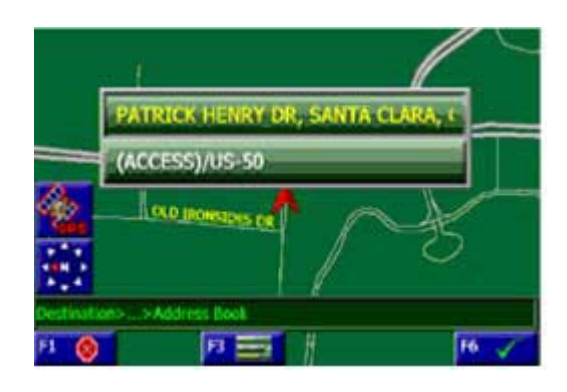

Fig. 1.1.3

Section 1.1.4 - Destination -> Previous Destination (Most Recently Used Locations)

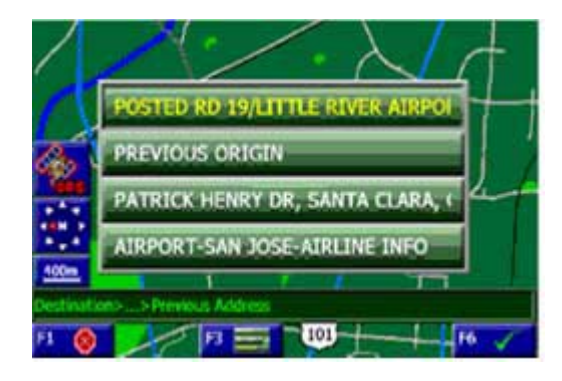

Section 1.1.5 - Destination->Map

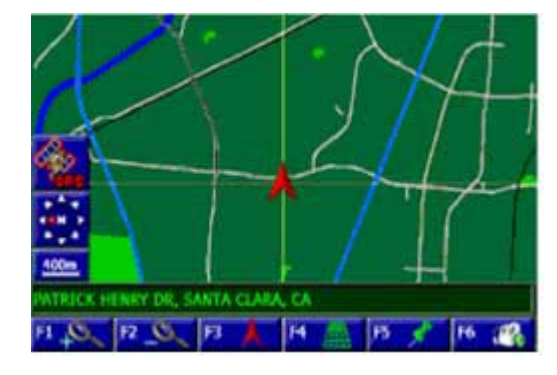

Fig. 1.1.4

SK3Return current vehicle positionSK42D, 2.5D and Split screenSK5Accept cross point as new vehicle positionSK6Return current vehicle positionSee Fig. 1 for SK reference.Fig 1.1.5 uses this soft key set.

SK1

SK2

Zoom In

Zoom Out

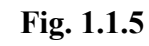

| SK1                                                                                | Return to map mode    |  |  |  |
|------------------------------------------------------------------------------------|-----------------------|--|--|--|
| SK2                                                                                | Page up               |  |  |  |
| SK3                                                                                | Return previous level |  |  |  |
| SK4                                                                                | Page down             |  |  |  |
| SK5                                                                                | NA                    |  |  |  |
| SK6                                                                                | Accept                |  |  |  |
| See Fig. 1 for SK reference.<br>Fig. 1.1.3 and 1.1.4 use the same set of soft key. |                       |  |  |  |

Section 1.2.1 - Edit Address Book->Add Previous Destination (Most Recently Used Locations)

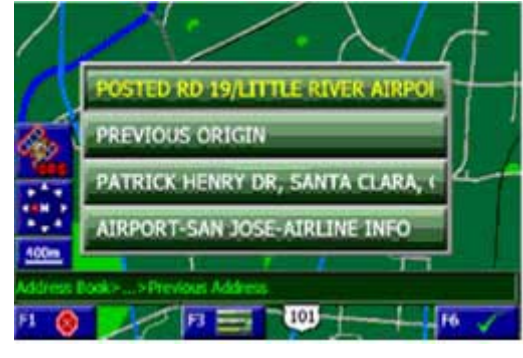

Fig. 1.2.1

Section 1.2.2 - Edit Address Book->Add Current Location

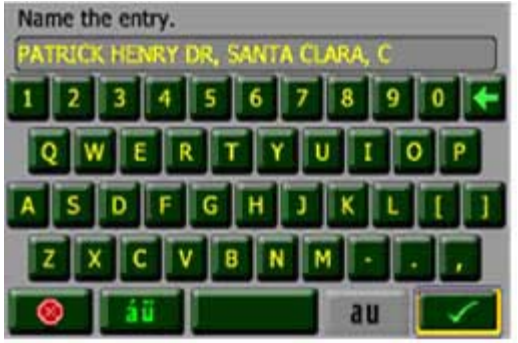

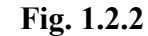

### Section 1.2.3 - Edit Address Book->Edit

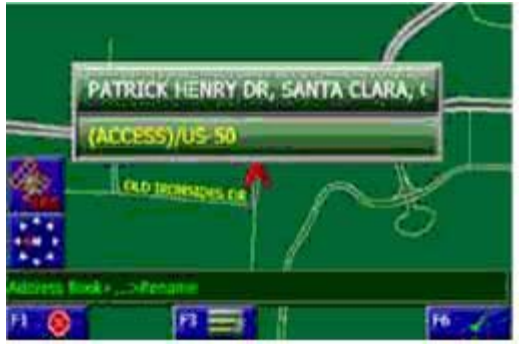

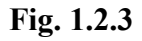

| SK1                                                                                   | Return to map mode    |  |  |  |
|---------------------------------------------------------------------------------------|-----------------------|--|--|--|
| SK2                                                                                   | Page up               |  |  |  |
| SK3                                                                                   | Return previous level |  |  |  |
| SK4                                                                                   | Page down             |  |  |  |
| SK5                                                                                   | NA                    |  |  |  |
| SK6                                                                                   | Accept                |  |  |  |
| See Fig. 1 for SK reference.<br>Fig. 1.2.1, 1.2.3 and 1.2.4 use<br>this soft key set. |                       |  |  |  |

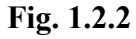

### Section 1.2.4 - Edit Address Book->Delete

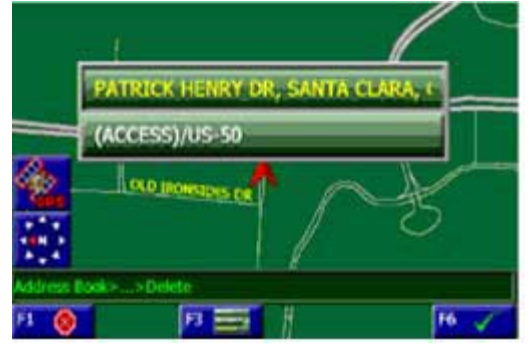

Fig.1.2.4

### Section 1.3.1 - Setup->Navigation Preferences (Preferences)

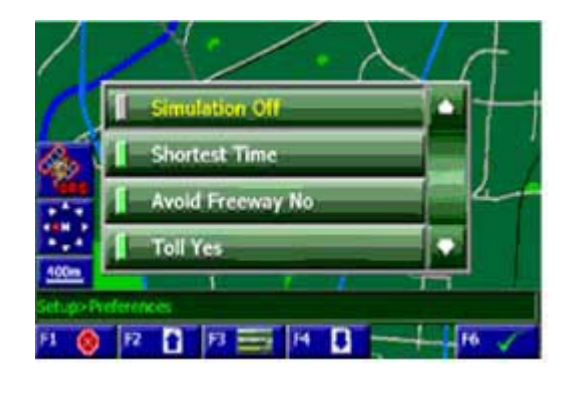

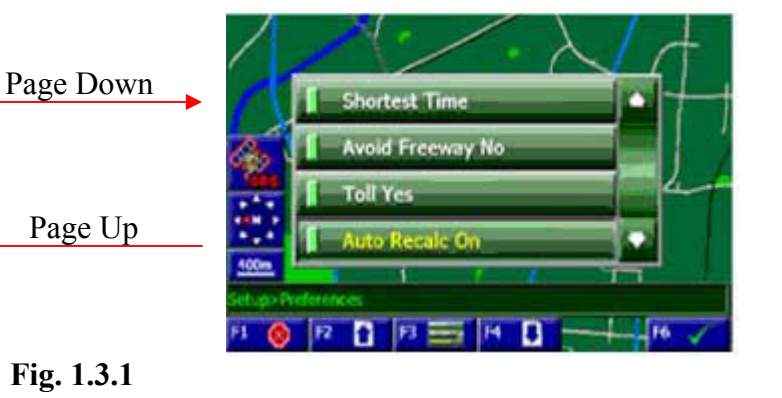

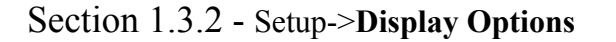

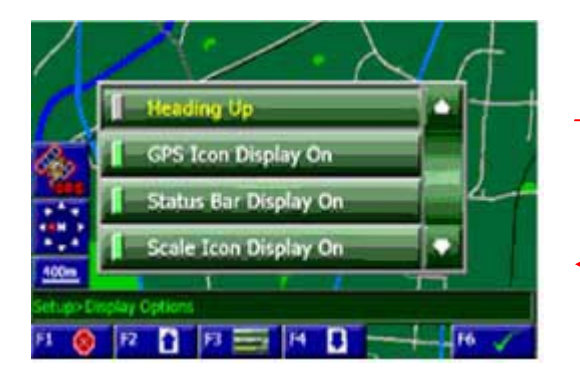

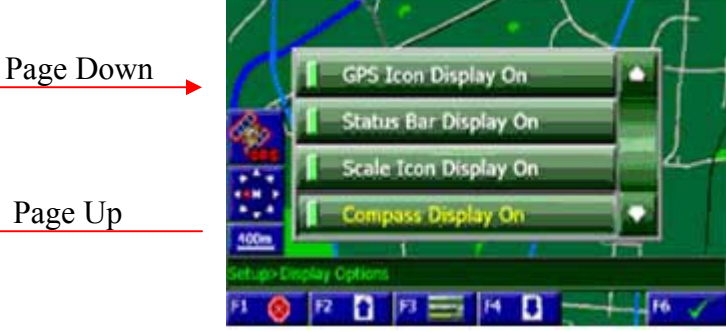

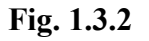

Fig. 1.3.3

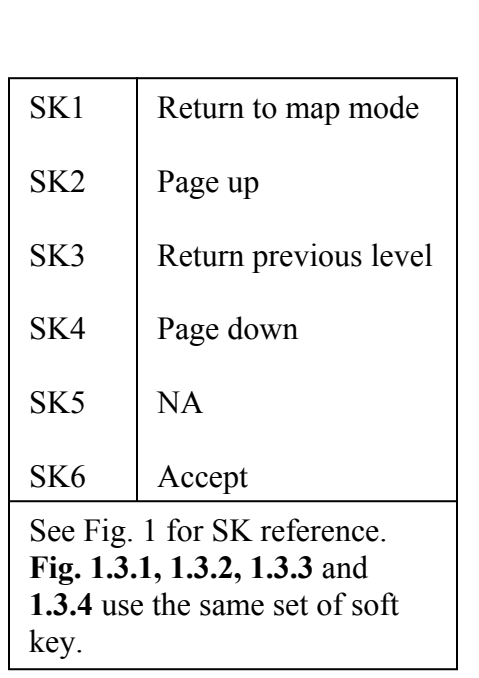

### Section 1.3.3 - Setup->Set Distance Units (Units)

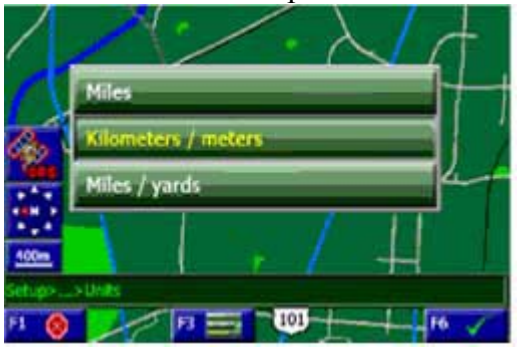

### Section 1.3.4 - Setup->Set Origin

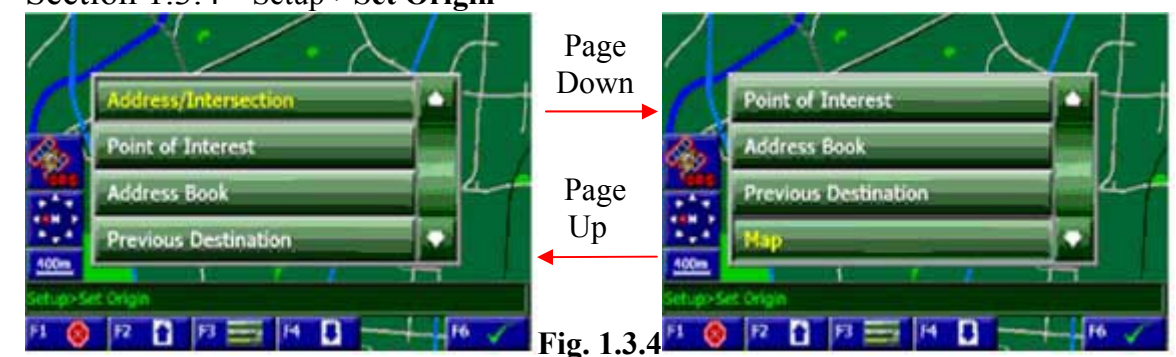

TransitionDiagram.doc

#### Section 1.3.4.1 - Setup->Set Origin->Address/Intersection

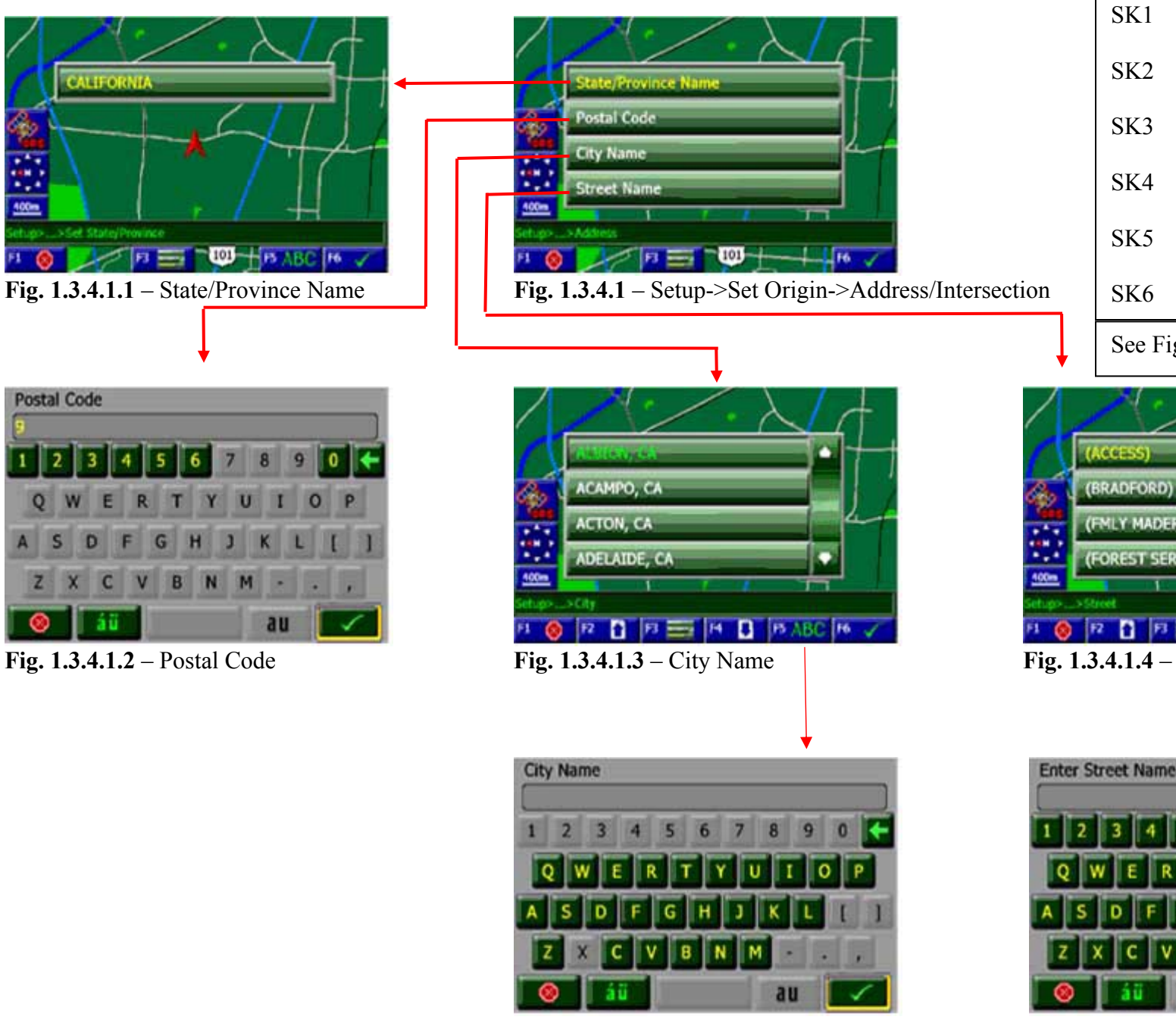

| SK6                       | Accept              |
|---------------------------|---------------------|
| See Fig.                  | 1 for SK reference. |
| CCESS)<br>RADFORD)        |                     |
| MLY MADERA<br>OREST SERVI | RD)                 |
| - 1<br>                   |                     |
|                           | H D PARC H          |
| <b>.4.1.4</b> − S         | treet Name          |
| reet Name                 |                     |
|                           |                     |

au

Return to map mode

Return previous level

Page up

Page down

Spell

Section 1.3.4.2 - Setup->Set Origin->Point of Interest

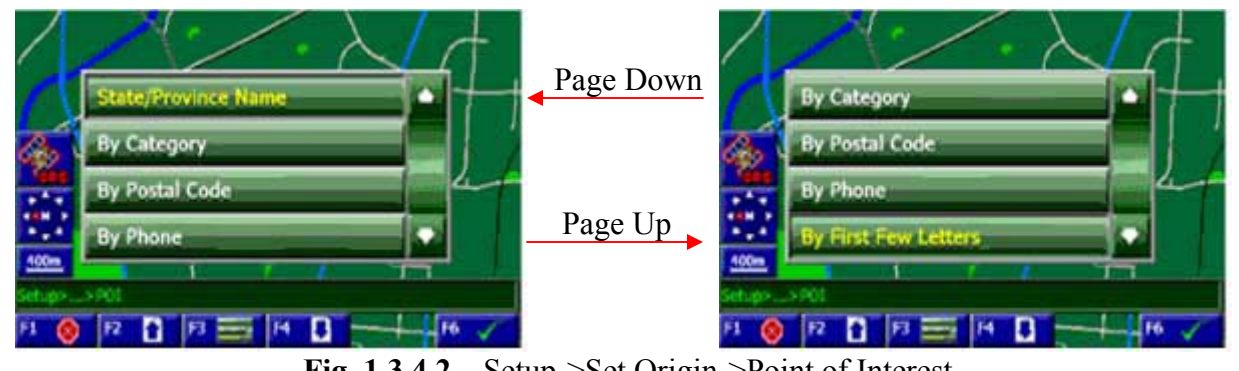

Fig. 1.3.4.2 – Setup->Set Origin->Point of Interest

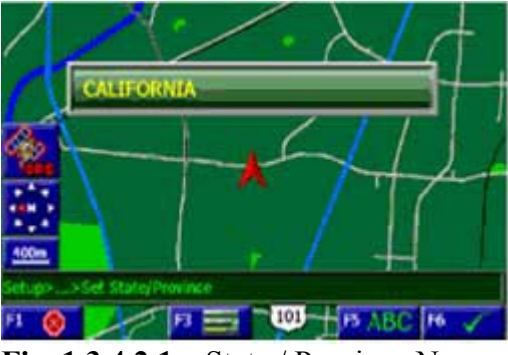

Fig. 1.3.4.2.1 – State / Province Name

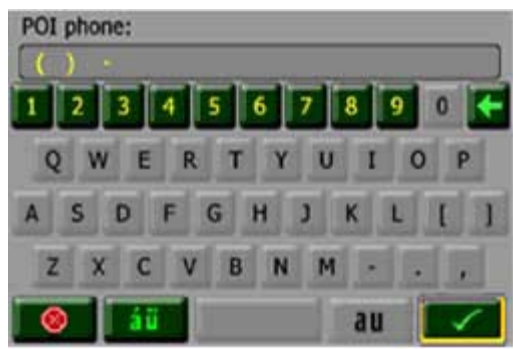

Fig. 1.3.4.2.4 – By Phone TransitionDiagram.doc

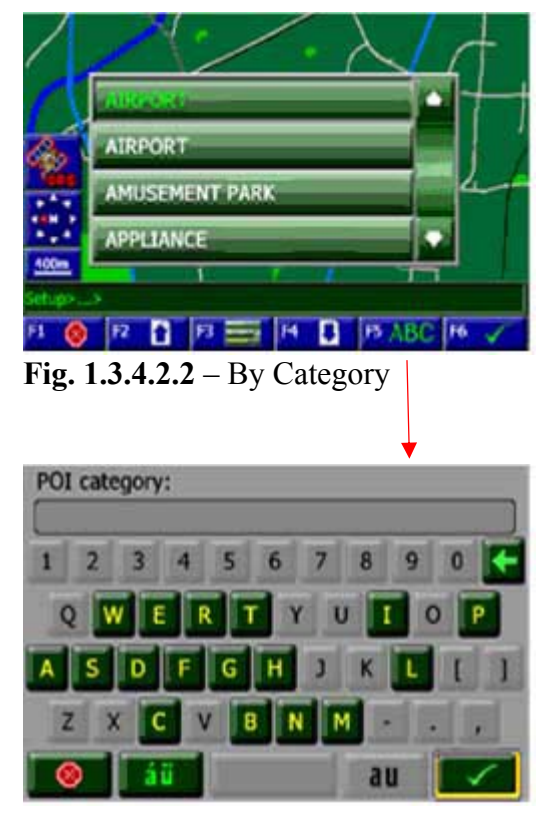

| SK1                          | Return to map mode    |  |  |
|------------------------------|-----------------------|--|--|
| SK2                          | Page up               |  |  |
| SK3                          | Return previous level |  |  |
| SK4                          | Page down             |  |  |
| SK5                          | Spell                 |  |  |
| SK6                          | Accept                |  |  |
| See Fig. 1 for SK reference. |                       |  |  |

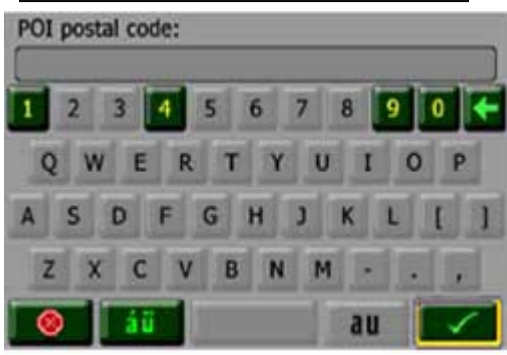

Fig. 1.3.4.2.3 – By Postal Code

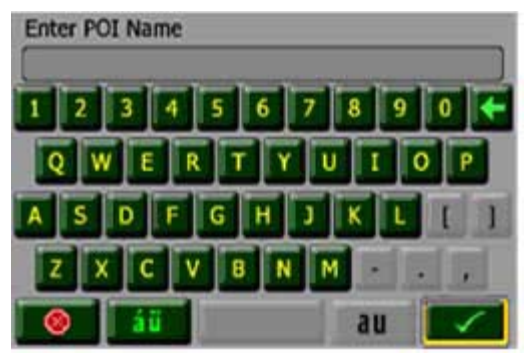

**Fig. 1.3.4.2.5** – By First Few Letters

# Section 1.3.4.3 - Setup->Set Origin->Address Book

|        | 12 3                         |       |
|--------|------------------------------|-------|
|        | PATRICK HENRY DR, SANTA CLAR | 64, C |
| _      | (ACCESS)/US-50               |       |
| æ.     |                              | J.    |
|        |                              | 3     |
| Setup> | > Address Book               | _     |
| F1 📀   |                              | F6 🗸  |

Fig. 1.3.4.3

Section 1.3.4.4 - Setup->Set Origin->Previous Destination (Most Recently Used Locations)

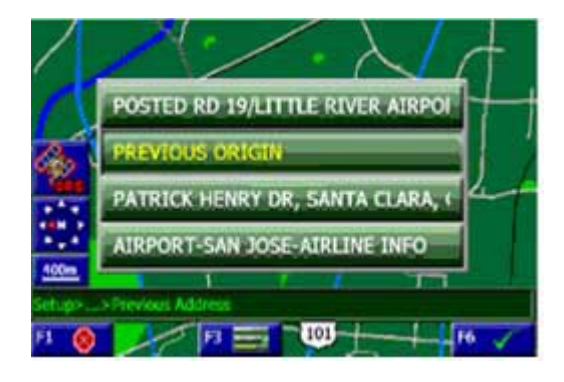

Section 1.3.4.5 - Setup->Set Origin->Map

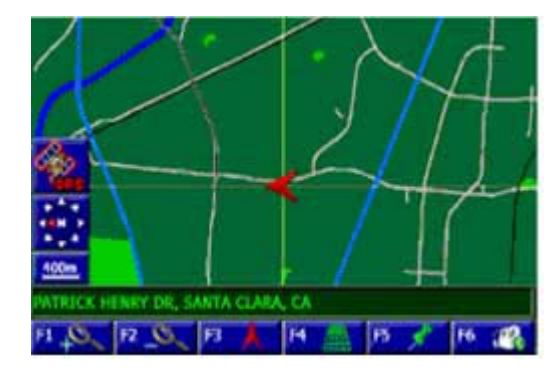

Fig. 1.3.4.4

| SK1                               | Return to map mode    |  |
|-----------------------------------|-----------------------|--|
| SK2                               | Page up               |  |
| SK3                               | Return previous level |  |
| SK4                               | Page down             |  |
| SK5                               | NA                    |  |
| SK6                               | Accept                |  |
| See Fig. 1 for SK reference.      |                       |  |
| Fig. 1.3.4.3 and 1.3.4.4 use this |                       |  |
| soft key set.                     |                       |  |

| SK1                                                                 | Zoom In                       |  |
|---------------------------------------------------------------------|-------------------------------|--|
| SK2                                                                 | Zoom Out                      |  |
| SK3                                                                 | Return current VP             |  |
| SK4                                                                 | 2D, 2.5D and Split screen     |  |
| SK5                                                                 | Accept cross point as new VP. |  |
| SK6                                                                 | Return current VP             |  |
| See Fig. 1 for SK reference.<br>Fig 1.3.4.5 uses this soft key set. |                               |  |

# Section 1.3.5 - Setup->System Diagnostics (Diagnostic)

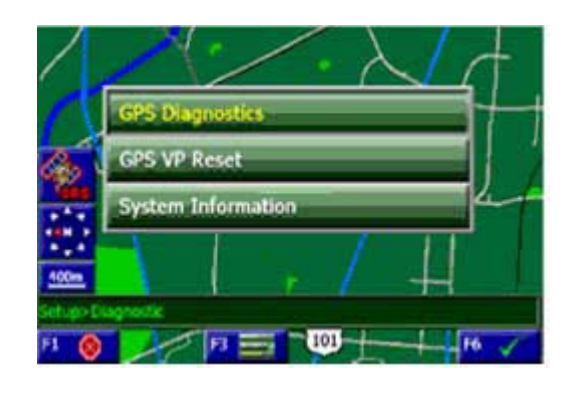

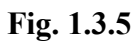

# Section 1.3.5.1 - Setup->System Diagnostics->GPS Diagnostics

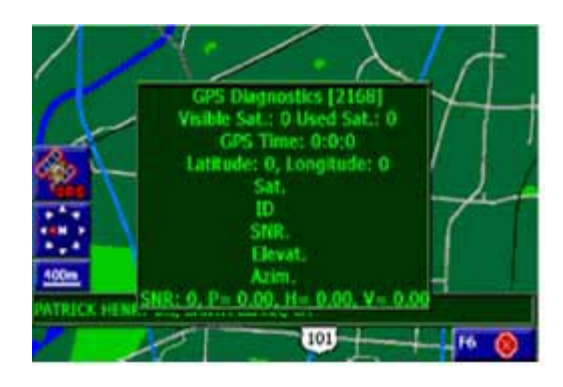

# Fig. 1.3.5.1

Fig. 1.3.5.2

## Section 1.3.5.2 - Setup->System Diagnostics-> System Information

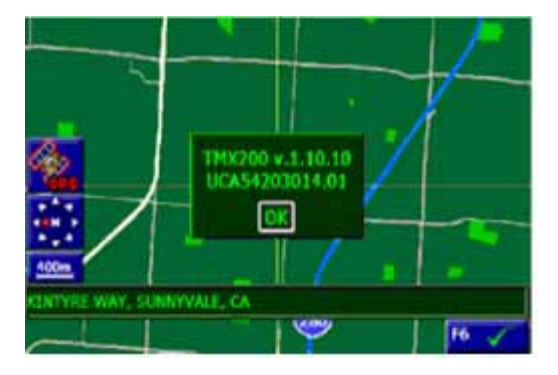

| SK1                                                                  | NA                    |
|----------------------------------------------------------------------|-----------------------|
| SK2                                                                  | NA                    |
| SK3                                                                  | NA                    |
| SK4                                                                  | NA                    |
| SK5                                                                  | NA                    |
| SK6                                                                  | Return previous level |
| See Fig. 1 for SK reference.<br>Fig. 1.3.5.1 uses this soft key set. |                       |
| L                                                                    |                       |

| SK1                                                                | Return to map mode                   |  |
|--------------------------------------------------------------------|--------------------------------------|--|
| SK2                                                                | NA                                   |  |
| SK3                                                                | Return previous level                |  |
| SK4                                                                | NA                                   |  |
| SK5                                                                | NA                                   |  |
| SK6                                                                | Accept                               |  |
| See Fig. 1 for SK reference.<br>Fig. 1.3.5 uses this soft key set. |                                      |  |
|                                                                    |                                      |  |
|                                                                    |                                      |  |
|                                                                    |                                      |  |
|                                                                    |                                      |  |
|                                                                    |                                      |  |
| SK1                                                                | NA                                   |  |
| SK1<br>SK2                                                         | NA<br>NA                             |  |
| SK1<br>SK2<br>SK3                                                  | NA<br>NA<br>NA                       |  |
| SK1<br>SK2<br>SK3<br>SK4                                           | NA<br>NA<br>NA<br>NA                 |  |
| SK1<br>SK2<br>SK3<br>SK4<br>SK5                                    | NA<br>NA<br>NA<br>NA                 |  |
| SK1<br>SK2<br>SK3<br>SK4<br>SK5<br>SK6                             | NA<br>NA<br>NA<br>NA<br>NA<br>Accept |  |

TransitionDiagram.doc